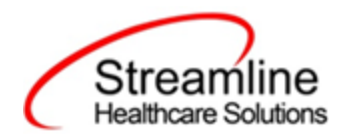

# **CSI Reporting User Guide**

Consolidated CSI Reporting Workflow

Version 3.0 6/18/2024

Copyright © 2019 Streamline Healthcare Solutions

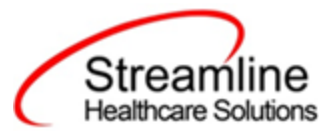

#### **Table of Contents**

| Overview                                                           | 3  |
|--------------------------------------------------------------------|----|
| Reporting Process                                                  | 3  |
| Reporting User Interface                                           | 4  |
| Monitoring Reporting Prior to Submission                           | 8  |
| Reporting Summary Widget                                           | 9  |
| Creating a New Batch and Submitting Files                          | 11 |
| Viewing Batch Details                                              | 12 |
| Regenerating a Batch                                               | 13 |
| Accepting or Rejecting a Batch                                     | 13 |
| Accepting or Rejecting an Individual Record                        | 14 |
| Order of Operations for Accepting or Rejecting Batches and Records | 16 |
| Resubmitting Rejected/Canceled records                             | 16 |
| Error Message List Page                                            | 18 |
| Workflows for Collecting Data                                      | 19 |
| File Logic                                                         | 22 |
| Record Types                                                       | 22 |
| Client Record                                                      | 22 |
| Periodic Record                                                    | 23 |
| Service Record                                                     | 23 |
| Key Change Record                                                  | 24 |
| System Setup                                                       | 25 |
| Global Codes                                                       | 25 |
| External Mapping                                                   | 25 |
| Programs                                                           | 25 |
| Procedure Code                                                     | 25 |
| System Jobs                                                        | 26 |
| Job Name:California DACS Record Refresh                            | 26 |
| Job Name: California DACS Batch Record Actions                     | 26 |
| System Configuration Keys                                          | 26 |
| Recode Categories                                                  | 28 |
| Roles and Permissions                                              | 28 |
| Version Control                                                    | 30 |

Copyright © 2019 Streamline Healthcare Solutions

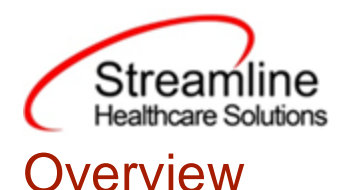

The CSI data collection process begins at time of program enrollment. A user will create a Program Assignment for a CSI reportable program with a Program Status of enrolled. This may be done using the Program Details Screen or the Program tab in the SC Core Registration. Once the Program Assignment is created a job will run at scheduled intervals that creates a TEDS episode for the reporting episode. The TEDS Episode is a SmartCare construct that allows for the tracking of enrollments to reportable services to be grouped by customer defined Episodes and Service Types. This grouping allows for data specific to the reportable episode to be grouped as such rather than being bound to a particular Program Assignment. The structure and granularity of the episodes is customer configurable, please reference the California TEDS Set Up Guide for additional details. Customers may create a Tracking Protocol based on their workflow needs that assigns a flag to the responsible user to complete the CSI Standalone Collection Document. This document collects the data required for the CSI Client and Periodic Records. Similarly, customers may also create a Tracking Protocols based on their needs for the CSI Annual Update requirements to assign a flag to the user responsible for collecting corresponding data. CSI Service Records contain data collected through SmartCare Service's for CSI reportable programs. Once these documents have been signed as complete the data sets become eligible candidate records for batching and submission.

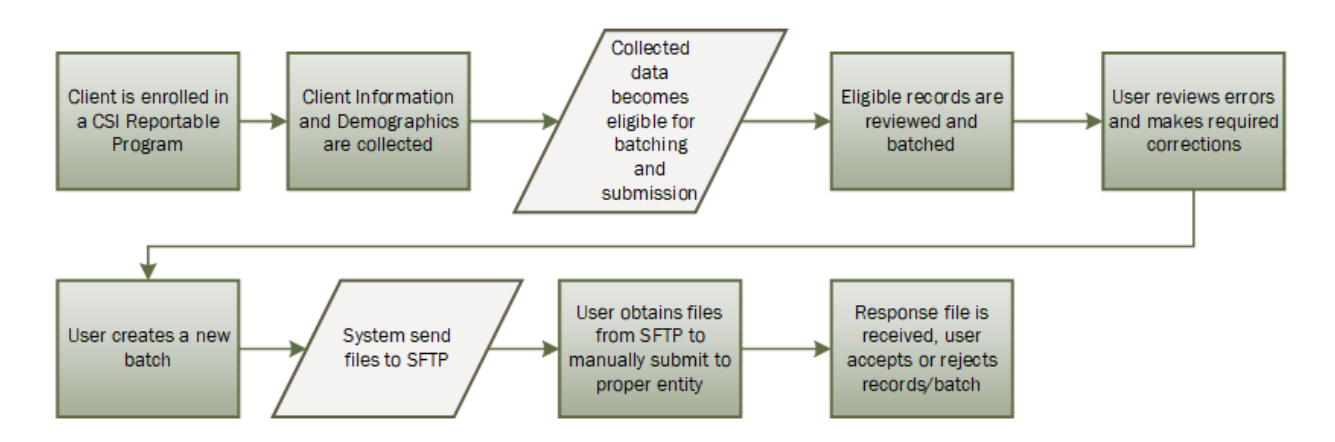

# **Reporting Process**

## **Reporting User Interface**

Once the data has been collected through the CSI Standalone Collection Document or SmartCare Services it is eligible for submission and the records are available to be reviewed via

Copyright © 2019 Streamline Healthcare Solutions

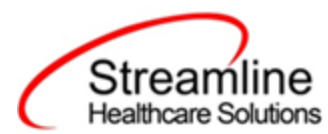

the CSI Reporting Summary List Page. There the user can review the available candidate records, errors the records may have and the field level data for each record as it will appear in the file.

Navigating to the CSI Reporting Summary List Page.

- 1. Search for the CSI Reporting Summary List Page. (My Office) using the Search icon. Click on the CSI Reporting Summary List Page in the typable drop down. This will open the CSI Reporting Summary List Page.
- 2. Alternatively, locate the CSI Reporting Summary List Page using the Quicklink if this has been configured in your environment.

| Report                                             | ting Summ                                                                            | nary (7)                                                                  |                                                                                                    |                                                                                                 |                                                                                                    |                       |                                                             |                               |               |                                                                                                    | Action                                                                           | ~                                          | ☆★초           |
|----------------------------------------------------|--------------------------------------------------------------------------------------|---------------------------------------------------------------------------|----------------------------------------------------------------------------------------------------|-------------------------------------------------------------------------------------------------|----------------------------------------------------------------------------------------------------|-----------------------|-------------------------------------------------------------|-------------------------------|---------------|----------------------------------------------------------------------------------------------------|----------------------------------------------------------------------------------|--------------------------------------------|---------------|
| n 10/01/                                           | 2021 🗎 🏲                                                                             | To 11/03/2022                                                             | Record<br>ID                                                                                                    | Manag                                                                                           | ging Entity All Entities                                                                                                  | ~                     | Batch ID                                                    | -                             |               |                                                                                                    |                                                                                  |                                            |               |
| şram                                               |                                                                                      | All Programs                                                              | ✓ Batch Type                                                                                                    | CSI                                                                                             | · · · · · · · · · · · · · · · · · · ·                                                                                     | Provider              | All Providers                                               | v                             |               |                                                                                                    |                                                                                  |                                            |               |
| ord Type                                           |                                                                                      | All Record Types                                                          | ✓ Record Status                                                                                                    | All Record S                                                                                    | Statuses 💌                                                                                                    | Client ID             |                                                             |                               |               |                                                                                                    |                                                                                  |                                            |               |
| ponsible St                                        | aff All Staff                                                                        |                                                                           | ✓ Time to Assessment All Tir                                                                                                    | ne to Assessment                                                                                | ✓ Time to First Se                                                                                                    | rvice All Tin         | ne to First Service                                         | ~                             |               |                                                                                                    |                                                                                  |                                            |               |
|                                                    |                                                                                      |                                                                           |                                                                                                    |                                                                                                 |                                                                                                    | Apply                 | Filter                                                      |                               |               |                                                                                                    |                                                                                  |                                            |               |
|                                                    | All Erron                                                                            | rs                                                                        |                                                                                                    |                                                                                                 | w l                                                                                                    | seppe)                | - Hitter                                                    |                               |               |                                                                                                    |                                                                                  |                                            |               |
| nett All                                           | All en Pede                                                                          | None                                                                      |                                                                                                    |                                                                                                 | ¥                                                                                                    | (Appr)                | T REG                                                       |                               |               |                                                                                                    |                                                                                  |                                            |               |
| ect: All,<br>Record<br>ID                          | All on Page,<br>Record Type                                                          | None<br>e Record Stat                                                     | is Errors                                                                                                    | Record Date                                                                                     | Client                                                                                                    | Program /<br>Provider | Batch Type                                                  | Last Batch Submission<br>Date | Last Batch ID | Responsible<br>Staff                                                                                   | Entry Date                                                                       | Admission Date                             | Discharge Dat |
| ect: All,<br>Record<br>ID                          | All error<br>All on Page,<br>Record Type<br>Client                                   | None Record Stat                                                          | rs Errors<br>PrimaryLanguage is Mi                                                                                               | Record Date 11/04/2022                                                                          | Client<br>CSI, Erin(1023)                                                                                                 | Program /<br>Provider | Batch Type<br>CSI                                           | Last Batch Submission<br>Date | Last Batch ID | Responsible<br>Staff<br>Mabray, Erin                                                                   | Entry Date 11/03/2022                                                            | Admission Date                             | Discharge Dat |
| ect: All,<br>Record<br>ID<br>1                     | All error<br>All on Page,<br>Record Type<br>Client<br>Service                        | Record Stat                                                               | is Errors<br>PrimaryLanguage is Mi<br>CountyCityMentalHeaL                                                                       | Record Date<br>11/04/2022<br>11/07/2022                                                         | Client<br>CSI, Erin(1023)<br>CSI, Erin(1023)                                                                              | Program /<br>Provider | Batch Type<br>CSI<br>CSI                                    | Last Batch Submission<br>Date | Last Batch ID | Responsible<br>Staff<br>Mabray, Erin<br>Mabray, Erin                                                   | Entry Date<br>11/03/2022<br>11/03/2022                                           | Admission Date                             | Discharge Dat |
| ect: All,<br>Record<br>ID<br>1<br>1<br>2           | All error<br>All on Page,<br>Record Type<br>Client<br>Service<br>Service             | e Record Stat<br>Error<br>Error<br>Error                                  | IS Errors<br>PrimaryLanguage is Mi<br>CountyCityMentalHeaL<br>CountyCityMentalHeaL                                               | Record Date<br>11/04/2022<br>11/07/2022<br>11/07/2022                                           | Client<br>CSI, Erin(1023)<br>CSI, Erin(1023)<br>CSI, Erin(1023)                                                           | Program /<br>Provider | Batch Type<br>CSI<br>CSI<br>CSI                             | Last Batch Submission<br>Date | Last Batch ID | Responsible<br>Staff<br>Mabray, Erin<br>Mabray, Erin<br>Mabray, Erin                                   | Entry Date<br>11/03/2022<br>11/03/2022<br>11/03/2022                             | Admission Date                             | Discharge Da  |
| ct: All,<br>Record<br>ID<br>1<br>2<br>1            | All error<br>All on Page,<br>Record Type<br>Client<br>Service<br>Service<br>Periodic | e Record Stat<br>Error<br>Error<br>Error<br>Error<br>Error                | IS Errors<br>PrimaryLanguage is ML<br>CountyCityMentalHeaL<br>CountyCityMentalHeaL                                               | Record Date<br>11/04/2022<br>11/07/2022<br>11/07/2022<br>09/26/2022                             | Client<br>CSI, Erin(1023)<br>CSI, Erin(1023)<br>CSI, Erin(1023)<br>Lastname, Clien                                        | Program /<br>Provider | Batch Type<br>CSI<br>CSI<br>CSI<br>CSI                      | Last Batch Submission<br>Date | Last Batch ID | Responsible<br>Staff<br>Mabray, Erin<br>Mabray, Erin<br>Mabray, Erin<br>Admin, System                  | Entry Date<br>11/03/2022<br>11/03/2022<br>11/03/2022<br>07/21/2022               | Admission Date                             | Discharge Da  |
| ect: All,<br>Record<br>ID<br>1<br>2<br>1<br>2      | All on Page,<br>Record Type<br>Client<br>Service<br>Periodic<br>Periodic             | Record Stat                                                               | IS Errors PrimaryLanguage is M CountyCityMentaiMeaL CountyCityMentaiMeaL EmploymentStatus is                                     | Record Date<br>11/04/2022<br>11/07/2022<br>11/07/2022<br>09/26/2022<br>09/29/2022               | Client<br>CSI, Erin(1023)<br>CSI, Erin(1023)<br>CSI, Erin(1023)<br>Lastname, Clien<br>Test, TEDS(2012)                    | Program /<br>Provider | Batch Type<br>CSI<br>CSI<br>CSI<br>CSI<br>CSI<br>CSI        | Last Batch Submission<br>Date | Last Batch ID | Responsible<br>Staff<br>Mabray, Erin<br>Mabray, Erin<br>Admin, System<br>Admin, System                 | Entry Date<br>11/03/2022<br>11/03/2022<br>11/03/2022<br>07/21/2022<br>09/27/2022 | Admission Date<br>07/21/2022<br>09/01/2022 | Discharge Da  |
| ect: All,<br>Record<br>ID<br>1<br>2<br>1<br>2<br>3 | All on Page,<br>Record Type<br>Client<br>Service<br>Periodic<br>Periodic<br>Periodic | e Record Stat<br>Error<br>Error<br>Error<br>Error<br>Error<br>In Progress | IS Errors<br>PrimaryLanguage is M<br>CountyCityMentaiHeat<br>CountyCityMentaiHeat<br>CountyCityMentaiHeat<br>EmploymentStatus is | Record Date<br>11/04/2022<br>11/07/2022<br>11/07/2022<br>09/26/2022<br>09/29/2022<br>11/04/2022 | Client<br>CSI, Erin(1023)<br>CSI, Erin(1023)<br>CSI, Erin(1023)<br>Lastname, Clien<br>Test, TEDS(1012)<br>CSI, Erin(1023) | Program /<br>Provider | Batch Type<br>CSI<br>CSI<br>CSI<br>CSI<br>CSI<br>CSI<br>CSI | Last Batch Submission<br>Date | Last Batch ID | Responsible<br>Staff<br>Mabray, Erin<br>Mabray, Erin<br>Admin, System<br>Admin, System<br>Mabray, Erin | Entry Date<br>11/03/2022<br>11/03/2022<br>07/21/2022<br>09/27/2022<br>11/03/2022 | Admission Date<br>07/21/2022<br>09/01/2022 | Discharge Da  |

The CSI Reporting Summary List Page displays all eligible CSI submission records according to the following Status Types:

- In Progress = a record was created and is available to be batched in a Batch Submission.
  - Once a record is moved to a batched or canceled status it can be returned to a status of In Progress for rebatching when needed. See the Resubmitting Rejected/Canceled Records section of this User Guide.
- Cancel = a record was created and batched for submission in error. The record was then later canceled. A record with a status of Cancel is not able to be included in a batch.
- Sent = the record was batched for submission and is awaiting response. A record with a status of Sent is not able to be included in a batch. Accepted = A response file was received for the batch the record was included in and the record was marked as Accepted. A record with a status of Accepted is not able to be included in a batch. Reject = A response file was received for the batch the record was included in and the record was included in a batch.

Copyright © 2019 Streamline Healthcare Solutions

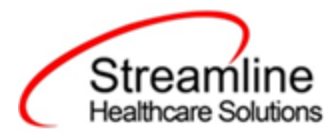

was marked as Rejected. A record with a status of Rejected not able to be included in a batch.

The action dropdown in the toolbar can be used to update the record statuses as follows, additional details on the specifics for each of these workflows can be found later on in this guide.

- 1. Accept Records
  - a. Records can be accepted only if the selected record(s) are in a batch.
  - b. If a user tries to accept the record(s) which are not in a batch a system validation will be displayed and read "Please create a batch for all selected records"
  - c. Records can be accepted only if the selected record(s) status is Sent
- 2. Cancel Records
  - a. Records can be canceled only if the selected record(s) status is Sent
  - b. If the user tries to cancel the record(s) which are accepted then a system validation will display and read "Accepted records cannot be canceled."
  - c. If the user tries to reject the records which are canceled a system validation will display and read "Please complete refresh action on the selected record and change the status".
- 3. Reject Records
  - a. Records can be rejected only if the selected record(s) status is Sent.
  - b. If the user tries to reject the record(s) which are accepted, a system validation will display and read "Accepted records cannot be rejected."
  - c. If the user tries to reject the record(s) which are canceled a system validation will display and read "Please complete refresh action on the selected record and change the status".
- 4. Refresh Records
  - a. Records can be refreshed only if the selected record(s) status is not Accepted.
  - b. If the user tries to refresh the record(s) which are accepted a system validation will display and read "Accepted records cannot be refreshed."
- 5. Create Batch Submission
  - a. Batch should be created if all the records selected are in status of in progress, or else a system validation will display and read "PLEASE SELECT NON-ERROR RECORDS FOR BATCH CREATION"
  - b. When a batch is created the record status is changed to Sent.
  - c. When records selected for a batch are reportable to multiple counties a batch is created for each county in the county specific format.
  - d. A batch cannot be created for records already in a batch until the records have been refreshed and are in a status of In Progress, if user try to create otherwise

Copyright © 2019 Streamline Healthcare Solutions

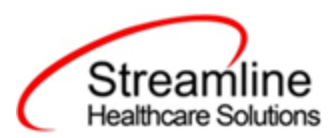

system validation will display and read "PLEASE SELECT NON-BATCH RECORDS FOR CREATING BATCH WITH OUT ERROR"

- 6. Create Batch Submission with errors
  - a. Batch can be created only for in progress and error records
  - b. Batch cannot be created for records already in the batch until the records have been refreshed and are in a status of Error, if user try to create otherwise it should show validation as "PLEASE SELECT NON-BATCH RECORDS FOR CREATING BATCH WITH ERRORS"

There are filters available in the CSI Reporting Summary List Page. These are as follows:

- Select a date range (From Date and To Date) for which data to be pulled for.
  - This date range is based on the completion date of the document that was used to collect the data. In most cases this will be the date that the document signed or for Services is when the Service record status is moved to 'complete'.
- Record ID this is the unique id assigned to the CSI record
- Managing Entity the county that the CSI records are to be reported to may be selected.
- Batch ID if a record has previously been batched, this field will filter on a specific Batch ID.
- Program indicates which program the CSI record is associated with
- Batch Type this will default to CSI Batch Type
- Provider if the customer is a County entity and is utilizing MCO, this will indicate which Contracted Provider the CSI record is associated with
- Record Type this multiselect dropdown filter allows for differentiating between the different CSI record types; Client, Key Change, Periodic and Service
- Record Status indicates the current status of the record.
- Client ID this is the unique SC identifier of the client record associated with the CSI record.
- Responsible Staff the staff who completed the data collection for the record will display
- Time to Assessment based on a calculation from date of request to date of assessment appointment, this allows filtering based on time frames of 0-7, 8-14, 15-30, and 30+ days.
- Time to First Service based on a calculation from date of request to date of service appointment, this allows filtering based on time frames of 0-7, 8-14, 15-30, and 30+ days.
- Errors this multi select filter will display the applicable errors.

Copyright © 2019 Streamline Healthcare Solutions

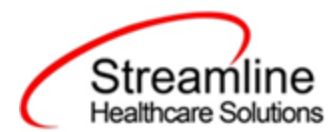

Click Apply Filter to fetch records that meet the parameters. Records will be returned in a list with the following columns. Columns can be sorted Ascending and Descending by clicking on the header. The following columns will be displayed

- Record ID this is the unique id assigned to the CSI record. The hyperlink redirects you to the CSI Record Details
- Record Type this filter allows for differentiating between the different CSI record types; Admission, Annual Update and Discharge.
- Effective Date this is the Document Effective Date of the document used to collect the data. The hyperlink redirects you to the Document PDF.
- Record Status indicates the current status of the record.
- Errors displays the error messages that present for the record
- Record Date this is the date that the record was pulled into the reporting tables.
- Client displays the Client Name and Client ID
- Program/Provider. displays the Program or Provider associated to the record. This is driven by the Program selected in the Document or the MCO Provider who completed the Event.
- Batch Type this will always be CSI
- Last Batch Submission Date indicates the date of the last time the record was included in a batch
- Last Batch Submission ID indicates the Batch ID for the last batch the record was included in. The hyperlink redirects you to the Batch Details for the specified batch.
- Responsible Staff this is the SC Staff User who authored the document
- Entry Date this reflects the date that the document used to collect the data went into a status of Complete.
- Admission Date this reflects the Program Enrolled Date
- Discharge Date this reflects the Program Discharge Date
- Medi-Cal this will display the Medi-Cal ID provided in Client Coverage Plans
- Assessment Appointed Accepted For Assessment Records the time from Referral to Accepted Assessment Appointment is calculated and categorized into 0-7 days, 8-14 days, 15-30 days, and 30+ days
- Treatment Appointment Accepted -For Assessment Records the time from Referral to Accepted Treatment Appointment is calculated and categorized into 0-7 days, 8-14 days, 15-30 days, and 30+ days
- Time to Assessment For Assessment Records the time from Referral to Completed Assessment Appointment is calculated and categorized into 0-7 days, 8-14 days, 15-30 days, and 30+ days
- Time to First Service For Assessment Records the time from Referral to Completed Treatment Appointment is calculated and categorized into 0-7 days, 8-14 days, 15-30 days, and 30+ days

Copyright © 2019 Streamline Healthcare Solutions

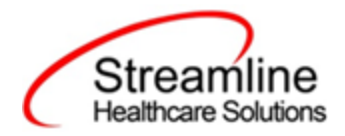

| CSI Reporting Sumn          | nary (7)         |                                |                                  |                            |
|-----------------------------|------------------|--------------------------------|----------------------------------|----------------------------|
| From 10/01/2021             | To 11/03/2022    | Record<br>ID                   | Managing Entity All Entities     | Batch ID                   |
| Program                     | All Programs     | ✓ Batch Type                   | CSI V Provider                   | All Providers 💌            |
| Record Type                 | All Record Types | ✓ Record Status                | All Record Statuses              |                            |
| Responsible Staff All Staff | ✓ Time           | to Assessment All Time to Asse | ssment V Time to First Service A | Il Time to First Service 🗸 |
| Errors All Error            | s                |                                | ۸ ( v                            | pply Filter                |

## Monitoring Reporting Prior to Submission

To monitor records throughout the reporting period, prior to your submission deadline, you can complete the following steps:

- 1. Navigate to the CSI Reporting Summary List Page.
- 2. Review or filter for records in a status of In Progress and/or Error since the last batch creation date or the last review date.
- 3. For records with a status of Error, use the Record ID hyperlink to navigate to the CSI Record Detail Page to further review of error messages and record data.
- 4. Work error messages by navigating to the screen in which the source data resides.
  - a. Details regarding the errors and steps for resolution can be found in the Error Message List Page. Reference the Error Message List Page section of this guide for additional information.
- 5. Once data has been corrected, navigate back to the CSI Reporting Summary List page and use the check box to select the record(s) that have been corrected then select Refresh Data from the Action drop down to pull the corrected data into that record to later be batched for submission.

| SI Rej   | porti       | ng Summa       | ary (7)          |                           |                 |                          |                       |                     |                               |               |                      | Action<br>Action<br>Accent Records               | ~                            | ☆★츠            | ¢> |
|----------|-------------|----------------|------------------|---------------------------|-----------------|--------------------------|-----------------------|---------------------|-------------------------------|---------------|----------------------|--------------------------------------------------|------------------------------|----------------|----|
| From 1   | .0/01/2     | 021 🛱 🔻        | To 11/03/2022    | Record<br>ID              | Mana            | ging Entity All Entities | ~                     | Batch ID            | -                             |               |                      | Cancel<br>Create Batch Subm<br>Create Batch Subm | ission<br>ission with Errors |                |    |
| Program  |             |                | All Programs     | ✓ Batch Type              | CSI             |                          | Provider              | All Providers       | w ]                           |               |                      | Reject Records                                   |                              | ]              |    |
| Record T | ype         |                | All Record Types | ✓ Record Status           | All selecter    | t v                      | Client ID             |                     |                               |               |                      |                                                  |                              |                |    |
| Responsi | ible Sta    | ff All Staff   | • T              | ime to Assessment All Tin | e to Assessment | ✓ Time to First Se       | rvice All Tin         | ne to First Service | ~                             |               |                      |                                                  |                              |                |    |
| Errors   |             | All Errors     |                  |                           |                 | ¥                        | Apply                 | Filter              |                               |               |                      |                                                  |                              |                |    |
| Select:  | All, A      | All on Page, N | None             |                           |                 |                          |                       |                     |                               |               |                      |                                                  |                              |                |    |
| R        | ecord<br>ID | Record Type    | Record Status    | Errors                    | Record Date     | Client                   | Program /<br>Provider | Batch Type          | Last Batch Submission<br>Date | Last Batch ID | Responsible<br>Staff | Entry Date                                       | Admission Date               | Discharge Date | æ  |
|          | 1           | Client         | Sent             | PrimaryLanguage is Mi     | 11/04/2022      | CSI, Erin(1023)          |                       | CSI                 | 11/07/2022                    | 51            | Mabray, Erin         | 11/03/2022                                       |                              |                |    |
| ~        | 1           | Service        | Error            | CountyCityMentalHeal      | 11/07/2022      | CSI, Erin(1023)          |                       | CSI                 |                               |               | Mabray, Erin         | 11/03/2022                                       |                              |                |    |
| ~        | 2           | Service        | Error            | CountyCityMentalHeal      | 11/07/2022      | CSI, Erin(1023)          |                       | CSI                 |                               |               | Mabray, Erin         | 11/03/2022                                       |                              |                |    |
| ~        | 1           | Periodic       | Error            | CountyCityMentalHeal      | 09/26/2022      | Lastname, Clien          |                       | CSI                 |                               |               | Admin, System        | 07/21/2022                                       | 07/21/2022                   |                |    |
|          | 2           | Periodic       | Error            | EmploymentStatus is       | 09/29/2022      | Test, TEDS(1012)         |                       | CSI                 |                               |               | Admin, System        | 09/27/2022                                       | 09/01/2022                   |                |    |
|          | 3           | Periodic       | In Progress      |                           | 11/04/2022      | CSI, Erin(1023)          |                       | CSI                 |                               |               | Mabray, Erin         | 11/03/2022                                       |                              |                |    |
|          | 1           | Assessment     | Error            | ReferralSource is Missi   | 11/04/2022      | CSI, Erin(1023)          |                       | CSI                 |                               |               | Mabray, Erin         | 11/03/2022                                       |                              |                |    |

Copyright © 2019 Streamline Healthcare Solutions

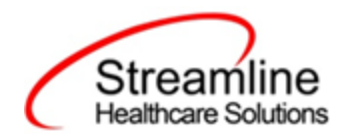

6. Repeat these steps as many times as needed in order to view errors, make corrections and confirm the errors are resolved.

#### Reporting Summary Widget

Another utility available for monitoring records throughout the reporting period is the CSI Reporting Summary Widget. From the Dashboard a user can review basic statistics of records within a specific day range and Program(s).

- 1. Navigate to My Office > Dashboard
- 2. Locate the CSI Reporting Summary Widget
- 3. Enter a number of past days for which to filter the records.
- 4. Select All or a specific Program using the drop down.
- 5. Click the refresh icon in the right hand corner of the widget if filters were modified.
- 6. Within the widget are hyperlinks that will direct the user to prefiltered list pages where they can review records, modify statuses or work errors as needed.

| SI Reporting S    | Summary     |         |              | 9        |
|-------------------|-------------|---------|--------------|----------|
| Records in Past   | 0           | Days    | All Programs | ~        |
| Total Records     |             |         |              | 7        |
| Total Unsubmitte  | d Record C  | ount    |              | <u>6</u> |
| Total Records wit | h Errors    |         |              | <u>5</u> |
| Total Records Sul | bmitted     |         |              | 1        |
| Total Record Acce | epted Coun  | t       |              | <u>0</u> |
| Total Record Reje | cted Count  |         |              | <u>0</u> |
| % of Success of S | Submitted R | lecords |              | 0%       |
| % of Rejected Co  | unt         |         |              | 0%       |
| Total # of Batche | s Submitte  | ł       |              | 1        |

The CSI Reporting Summary Widget displays the follow information:

- Total Records distinct count of all records.
- Total Unsubmitted Record Count distinct count of all records with a status of In Progress, Error, or Canceled. Clicking the number hyperlink will direct the user to the list page pre-filtered for these values.
- Total Records with Errors distinct count of all records with a status Error. Clicking the number hyperlink will direct the user to the list page pre-filtered for this value.

Copyright © 2019 Streamline Healthcare Solutions

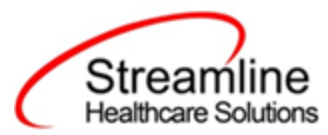

- Total Records Submitted distinct count of all records with a status Sent. Clicking the number hyperlink will direct the user to the list page pre-filtered for this value.
- Total Records Accepted Count distinct count of all records with a status Accepted. Clicking the number hyperlink will direct the user to the list page pre-filtered for this value.
- Total Record Rejected Count distinct count of all records with a status Rejected. Clicking the number hyperlink will direct the user to the list page pre-filtered for this value.
- % of Success of Submitted Records displays the percentage of records with a status of Accepted of the records sent during the reporting period.
- % of Rejected Count displays the percentage of records with a status of Rejected of the records sent during the period.
- Total # of Batches Submitted this displays the distinct count of batches that were generated during the period. Clicking the number hyperlink will direct the user to the Compliance Batch list page pre-filtered for these values.
- Top 10 Errors up to 10 errors will display in the last rows of the widget. This will display the top 10 most common errors for the period based on distinct counts. Clicking the number hyperlink will direct the user to the list page pre-filtered for applicable error.

## Creating a New Batch and Submitting Files

To create a batch for submission there are two options, creating a batch file without errors or creating a batch file with errors.

To create a batch without errors:

- 1. Navigate to the CSI Reporting Summary List Page.
- 2. Filter records as desired based on last batch date or other requirements.
- 3. For Record Status set filter to In Progress.
- 4. Apply filter.
- 5. Review displayed records as needed.
- 6. Select the appropriate records. This can be done for individual records using the check boxes in the left hand column, clicking Select All or Select All on Page.
- 7. Once desired records have been selected use the Action drop down in the top right to select Create Batch Submission.
- 8. A pop up window will appear confirming the action to batch X number of records.
- 9. Click OK.
- 10. Once results have processed a green message will display above the filters confirming the action was successful.
- 11. The batched file is now available for retrieval via the Batch Detail Page or the SFTP.

Copyright © 2019 Streamline Healthcare Solutions

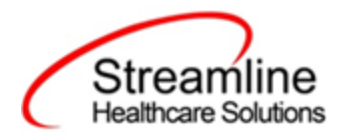

| Action Processed Succe    | ssfullv          |                                |                              |                               |
|---------------------------|------------------|--------------------------------|------------------------------|-------------------------------|
| From 10/01/2021           | To 11/03/2022    | Record<br>ID                   | Managing Entity All Entities | Batch ID                      |
| Program                   | All Programs     | ► Batch Type                   | CSI V Provider               | All Providers 🔻               |
| Record Type               | All Record Types | ✓ Record Status                | All selected v Client ID     |                               |
| Responsible Staff All Sta | f 🗸 🗸            | Time to Assessment All Time to | Assessment                   | Ill Time to First Service 🗸 🗸 |
| Errors All Fr             | rors             |                                | × A                          | oply Filter                   |

Under certain circumstances it may be necessary to create a batch record with errors. In this situation, follow these steps:

- 1. Navigate to the CSI Reporting Summary List Page.
- 2. Filter records as desired based on last batch date or other requirements.
- 3. For Record Status set filter to In Progress and Error.
- 4. Apply filter.
- 5. Review displayed records as needed.
- 6. Select the appropriate records. This can be done for individual records using the check boxes in the left hand column, clicking Select All or Select All on Page.
- 7. Once desired records have been selected use the Action drop down in the top right to select Create Batch Submission.
- 8. A pop up window will appear confirming the action to batch X number of records.
- 9. Click OK
- 10. Once results have processed a green message will display above the filters confirming the action was successful.
- 11. The batched file is now available for retrieval via the Batch Detail Page or the SFTP.

## **Viewing Batch Details**

Once the batch has been generated there are two options for retrieving the file for submission. The first being from the customer's SFTP folder.

- 1. Navigate to the customer's SFTP folder.
- 2. Within that folder select the State Reporting folder.
- 3. Select the CSI folder.
- 4. Retrieve the file for the desired batch.

Copyright © 2019 Streamline Healthcare Solutions

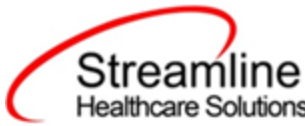

| Compliance Batch List Page (                                         | 1)                                                           |                                |                  |                |                    |          |           | دونوم کې د کې کې کې کې کې کې کې کې کې کې کې کې کې |
|----------------------------------------------------------------------|--------------------------------------------------------------|--------------------------------|------------------|----------------|--------------------|----------|-----------|---------------------------------------------------|
| CSS ▼<br>Batch Creation Start 10/01/2021 ■ ▼<br>Batch Data Start ■ ▼ | All Batch Statuses v<br>Batch Creation End<br>Batch Date End | All Batch Sumitted To Batch ID | ~                | Apply          | Filter             |          |           |                                                   |
| Select: All, All on Page, None                                       |                                                              |                                |                  |                |                    |          |           |                                                   |
| Batch ID Batch Type                                                  | Batch Status Submitted To                                    | Batch CreationDate / Time      | Batch Data Start | Batch Data End | Total Record Count | Rejected | % Success |                                                   |
| <u>51</u> CSI S                                                      | ent Alameda                                                  | 11/07/2022 01:59:06            | 11/02/2021       | 11/03/2022     | 1                  | 0        | 0.00%     | A                                                 |

The second option is to utilize the Compliance Batch List Page.

- 1. Navigate to the Compliance Batch List Page using the search or Quicklinks as applicable.
- 2. Filter for Batch Type = CSI
- 3. Select other filters as appropriate.
- 4. Click Apply to refresh the List Page results.
- 5. Select the desired batch by clicking the Batch ID hyperlink, this will direct you to the Batch Detail Page.
- 6. From the Batch Detail Page click the hyperlink to the file in the Batch Details to download the results.

## Regenerating a Batch

In situations where a batch has been created and data is updated in those records prior to submission the batch can be regenerated.

- 1. Navigate to the CSI Reporting Summary List Page and select all records that were included in the batch.
- 2. Once the records are selected choose the Refresh Data selection from the dropdown action in the toolbar.
- 3. Confirm that system displays the 'Action Processed Successfully' message
- 4. Navigate to the Compliance Batch List page
- 5. Filter for the previously generated batch.
- 6. Select the batch and choose 'Regenerate File' from the dropdown action in the toolbar.
- 7. Once the action has processed open the Batch Detail by clicking the Batch Id
- 8. A second version of the file is now available in the batch details for download or by navigating to the customer's SFTP.

Copyright © 2019 Streamline Healthcare Solutions

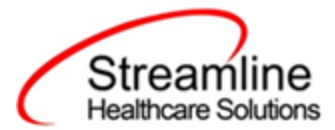

| ····· ·              |               |      |                     |                     |                        |
|----------------------|---------------|------|---------------------|---------------------|------------------------|
| atch ID              | 171           |      | Batch Type          | CSI                 |                        |
| atch Status          | Sent          | ~    | Reporting To        | Alameda             |                        |
| atch Data Start Date | 06/04/2024    |      | Batch Data End Date | 06/04/2024          |                        |
| atch Created By      | Mabray, Erin  |      | Batch Creation Date | Time 06/05/2024 04: | 15:06                  |
| Data Set Name        | Total Records | Reje | cted Records        | Accepted Records    | File                   |
| CSI                  | <u>3</u>      |      | <u>0</u>            | <u>0</u>            | CSI01T2024062SUBMITTAL |
| CSI                  | <u>3</u>      |      | <u>0</u>            | <u>0</u>            | CSI01T2024061SUBMITTAL |
|                      | -             |      | -                   | -                   |                        |

## Accepting or Rejecting a Batch

Once the batch file has been sent to the appropriate entity, batches can be marked as accepted or rejected. To mark batches as accepted:

- 1. Navigate to the Compliance Batch List Page
- 2. Set Batch Type Filter to CSI, set other filters as appropriate.
- 3. Click Apply Filter
- 4. To accept multiple batches select the check boxes on the left, click All or All on Page.
- 5. Use the action
- 6. Accepting a batch can also be done individually by clicking the Batch Id hyperlink that directs you to the Compliance Batch Detail Page.
- 7. In the Batch Summary section select Accept from the Batch Status drop down.

| atch Summary          |              |   |                          |                     |  |
|-----------------------|--------------|---|--------------------------|---------------------|--|
| Batch ID              | 51           |   | Batch Type               | CSI                 |  |
| Batch Status          | Accepted     | ~ | Reporting To             | Alameda             |  |
| Batch Data Start Date | 11/02/2021   |   | Batch Data End Date      | 11/03/2022          |  |
| Batch Created By      | Mabray, Erin |   | Batch Creation Date/Time | 11/07/2022 01:59:06 |  |

To mark batches as rejected:

- 1. Navigate to the Compliance Batch List Page
- 2. Set Batch Type Filter to CSI, set other filters as appropriate.

Copyright © 2019 Streamline Healthcare Solutions

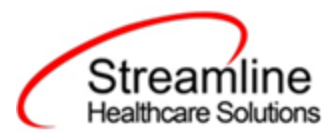

- 3. Click Apply Filter
- 4. To reject multiple batches select the check boxes on the left, click All or All on Page.
- 5. Accepting a batch can also be done individually by clicking the Batch Id hyperlink that directs you to the Compliance Batch Detail Page.
- 6. In the Batch Summary section select Accept from the Batch Status drop down.

| atch Summary         |              |   |                          |                     |
|----------------------|--------------|---|--------------------------|---------------------|
| Batch ID             | 51           |   | Batch Type               | CSI                 |
| atch Status          | Rejected     | ~ | Reporting To             | Alameda             |
| atch Data Start Date | 11/02/2021   |   | Batch Data End Date      | 11/03/2022          |
| Batch Created By     | Mabray, Erin |   | Batch Creation Date/Time | 11/07/2022 01:59:06 |

## Accepting or Rejecting an Individual Record

Once the batch file has been sent to the appropriate entity, if a portion of records were accepted these can be marked as such. To mark records as accepted:

- 1. Navigate to the CSI Reporting Summary List Page.
- 2. Filter the results to display the records needing to be accepted. This can be done a number of ways including by date, Status, or Batch ID
- 3. Select the records you wish to accept using the check boxes, clicking All or All or Page.
- 4. Use the Action drop down to select Accept Records.

| CSI  | Report       | ing Summ      | nary (7)         |                            |                 |                          |                       |                     |                               |               |                      | Action<br>Action                                                                   | v                            | ***            | × |
|------|--------------|---------------|------------------|----------------------------|-----------------|--------------------------|-----------------------|---------------------|-------------------------------|---------------|----------------------|------------------------------------------------------------------------------------|------------------------------|----------------|---|
| Fro  | n 10/01/2    | 2021 🗎 🔻      | To 11/03/2022    | Record<br>ID               | Manag           | ging Entity All Entities | •                     | Batch ID            | -                             |               |                      | Accept Records<br>Cancel<br>Create Batch Subm<br>Create Batch Subm<br>Refresh Data | ission<br>ission with Errors |                |   |
| Pro  | (ram         |               | All Programs     | ✓ Batch Type               | CSI             | ~                        | Provider              | All Providers       | v                             |               |                      | Reject Records                                                                     |                              |                |   |
| Rec  | ord Type     |               | All Record Types | ✓ Record Status            | All selected    | Y I                      | Client ID             |                     |                               |               |                      |                                                                                    |                              |                |   |
| Res  | ponsible St  | aff All Staff | ~                | Time to Assessment All Tim | e to Assessment | ✓ Time to First Ser      | vice All Tin          | ne to First Service | ~                             |               |                      |                                                                                    |                              |                |   |
| Erro | rs           | All Errors    | 5                |                            |                 | ¥                        | Apply                 | Filter              |                               |               |                      |                                                                                    |                              |                |   |
| Sal  | oct: All     | All on Page   | Nono             |                            |                 |                          |                       |                     |                               |               |                      |                                                                                    |                              |                |   |
| Jei  | Record<br>ID | Record Type   | Record Status    | Errors                     | Record Date     | Client                   | Program /<br>Provider | Batch Type          | Last Batch Submission<br>Date | Last Batch ID | Responsible<br>Staff | Entry Date                                                                         | Admission Date               | Discharge Date |   |
| ~    | 1            | Client        | Sent             | PrimaryLanguage is Mi      | 11/04/2022      | CSI, Erin(1023)          |                       | CSI                 | 11/07/2022                    | 51            | Mabray, Erin         | 11/03/2022                                                                         |                              |                |   |
|      | 1            | Service       | Error            | CountyCityMentalHeal       | 11/07/2022      | CSI, Erin(1023)          |                       | CSI                 |                               |               | Mabray, Erin         | 11/03/2022                                                                         |                              |                |   |
|      | 2            | Service       | Error            | CountyCityMentalHeal       | 11/07/2022      | CSI, Erin(1023)          |                       | CSI                 |                               |               | Mabray, Erin         | 11/03/2022                                                                         |                              |                |   |
|      | 1            | Periodic      | Error            | CountyCityMentalHeal       | 09/26/2022      | Lastname, Clien          |                       | CSI                 |                               |               | Admin, System        | 07/21/2022                                                                         | 07/21/2022                   |                |   |
|      | 2            | Periodic      | Error            | EmploymentStatus is        | 09/29/2022      | Test, TEDS(1012)         |                       | CSI                 |                               |               | Admin, System        | 09/27/2022                                                                         | 09/01/2022                   |                |   |
|      | 3            | Periodic      | In Progress      |                            | 11/04/2022      | CSI, Erin(1023)          |                       | CSI                 |                               |               | Mabray, Erin         | 11/03/2022                                                                         |                              |                |   |
|      | 1            | Assessment    | Error            | ReferralSource is Missi    | 11/04/2022      | CSI, Erin(1023)          |                       | CSI                 |                               |               | Mabray, Erin         | 11/03/2022                                                                         |                              |                |   |

To mark records as rejected:

5. Navigate to the CSI Reporting Summary List Page.

Copyright © 2019 Streamline Healthcare Solutions

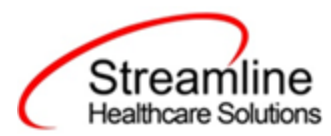

- 6. Filter the results to display the records needing to be accepted. This can be done a number of ways including by date, Status, or Batch ID
- 7. Select the records you wish to reject using the check boxes, clicking All or All or Page.
- 8. Use the Action drop down to select Reject Records.

| 6I Rep                                                                                                    | oortii                                         | ng Summar                                                                                            | ry (7)                                                 |                                                                                                    |                                                                                                 |                                                                                                    |                                  |                                                             |                                             |                     |                                                                                        | Action<br>Action                                                                 |                                            | · ☆★초*         | <b>¢</b> > |
|----------------------------------------------------------------------------------------------------|------------------------------------------------|----------------------------------------------------------------------------------------------------|--------------------------------------------------------|----------------------------------------------------------------------------------------------------|-------------------------------------------------------------------------------------------------|----------------------------------------------------------------------------------------------------|----------------------------------|-------------------------------------------------------------|---------------------------------------------|---------------------|----------------------------------------------------------------------------------------|----------------------------------------------------------------------------------|--------------------------------------------|----------------|------------|
| From 10,                                                                                                    | 0/01/20                                        | 021 🛱 🔻                                                                                              | To 11/03/2022                                          | Record<br>ID                                                                                            | Manag                                                                                           | ging Entity All Entities                                                                                                  | <b>∨</b> B                       | latch ID                                                    | -                                           |                     |                                                                                        | Cancel<br>Create Batch Subn<br>Create Batch Subn<br>Refresh Data                 | nission<br>nission with Errors             |                |            |
| Program                                                                                                    |                                                | A                                                                                                    | All Programs                                           | <ul> <li>Batch Type</li> </ul>                                                                          | CSI                                                                                             | ~                                                                                                    | Provider A                       | All Providers                                               | w.                                          |                     |                                                                                        | Reject Records                                                                   |                                            |                |            |
| Record Typ                                                                                                    | уре                                            | All                                                                                                  | I Record Types                                         | ✓ Record Status                                                                                         | All selected                                                                                    | ۲. v                                                                                                    | Client ID                        |                                                             |                                             |                     |                                                                                        |                                                                                  |                                            |                |            |
| Responsib                                                                                                    | ble Staf                                       | ff All Staff                                                                                         | ~ T                                                    | me to Assessment All Tim                                                                                | e to Assessment                                                                                 | ✓ Time to First Se                                                                                                    | rvice All Time                   | to First Service                                            | ~                                           |                     |                                                                                        |                                                                                  |                                            |                |            |
|                                                                                                    |                                                |                                                                                                    |                                                        |                                                                                                    |                                                                                                 |                                                                                                    |                                  |                                                             |                                             |                     |                                                                                        |                                                                                  |                                            |                |            |
| Errors                                                                                                    |                                                | All Errors                                                                                           |                                                        |                                                                                                    |                                                                                                 | *                                                                                                    | Apply F                          | ilter                                                       |                                             |                     |                                                                                        |                                                                                  |                                            |                |            |
| Errors                                                                                                    | A11 A                                          | All Errors                                                                                           | 200                                                    |                                                                                                    |                                                                                                 | ¥                                                                                                    | Apply F                          | ilter                                                       |                                             |                     |                                                                                        |                                                                                  |                                            |                |            |
| Errors<br>Select: /<br>Rec<br>I                                                                                         | All, A<br>ecord<br>ID                          | All Errors<br>All on Page, No<br>Record Type                                                         | Record Status                                          | Errors                                                                                                  | Record Date                                                                                     | • Client                                                                                                    | Apply F<br>Program /<br>Provider | Batch Type                                                  | Last Batch Submission<br>Date               | Last Batch ID       | Responsible<br>Staff                                                                   | Entry Date                                                                       | Admission Date                             | Discharge Date |            |
| Errors<br>Select: /<br>Rec<br>I                                                                                         | All, A<br>ecord<br>ID                          | All Errors<br>All on Page, No<br>Record Type<br>Client                                               | Record Status<br>Sent                                  | Errors<br>PrimaryLanguage is Mi                                                                         | Record Date 11/04/2022                                                                          | v<br>Client<br>CSI, Erin(1023)                                                                                            | Apply F<br>Program /<br>Provider | Batch Type<br>CSI                                           | Last Batch Submission<br>Date<br>11/07/2022 | Last Batch ID       | Responsible<br>Staff<br>Mabray, Erin                                                   | Entry Date 11/03/2022                                                            | Admission Date                             | Discharge Date |            |
| Errors<br>Select: /<br>Rec<br>I                                                                                         | All, A<br>ecord<br>ID<br>1                     | All Errors<br>All on Page, No<br>Record Type<br>Client<br>Service                                    | Record Status<br>Sent<br>Error                         | Errors<br>PrimaryLanguage is Mi<br>CountryCityMentalHeaL                                                | Record Date<br>11/04/2022<br>11/07/2022                                                         | v<br>Client<br>CSI, Erin(1023)<br>CSI, Erin(1023)                                                                         | Apply F<br>Program /<br>Provider | Batch Type<br>CSI<br>CSI                                    | Last Batch Submission<br>Date<br>11/07/2022 | Last Batch ID       | Responsible<br>Staff<br>Mabray, Erin<br>Mabray, Erin                                   | Entry Date<br>11/03/2022<br>11/03/2022                                           | Admission Date                             | Discharge Date |            |
| elect: /<br>Rec<br>2 1<br>3                                                                                             | All, A<br>ecord<br>ID<br>1<br>2                | All Errors All on Page, No Record Type Client Service Service                                        | Record Status<br>Sent<br>Error<br>Error                | Errors<br>PrimaryLanguage is Mi<br>CountyCityMentalHeaL<br>CountyCityMentalHeat                         | Record Date<br>11/04/2022<br>11/07/2022<br>11/07/2022                                           | Client     Client     CSI, Erin(1023)     CSI, Erin(1023)     CSI, Erin(1023)                                             | Apply F<br>Program /<br>Provider | Batch Type<br>CSI<br>CSI<br>CSI<br>CSI                      | Last Batch Submission<br>Date<br>11/07/2022 | Last Batch ID       | Responsible<br>Staff<br>Mabray, Erin<br>Mabray, Erin<br>Mabray, Erin                   | Entry Date<br>11/03/2022<br>11/03/2022<br>11/03/2022                             | Admission Date                             | Discharge Date |            |
| rrors elect: / Rer I I I I I I I I I I I I I I I I I I I                                                                | All, A<br>ecord<br>ID<br>1<br>2<br>1           | All Errors All on Page, No Record Type Client Service Service Periodic                               | Record Status<br>Sent<br>Error<br>Error<br>Error       | Errors<br>PrimaryLanguage is Mi<br>CountyCityMentaiHeaL<br>CountyCityMentaiHeaL                         | Record Date<br>11/04/2022<br>11/07/2022<br>11/07/2022<br>09/26/2022                             | Client     CSI, Erin(1023)     CSI, Erin(1023)     CSI, Erin(1023)     Lestneme, Clien                                    | Apply F<br>Program /<br>Provider | Batch Type<br>CSI<br>CSI<br>CSI<br>CSI<br>CSI               | Last Batch Submission<br>Date<br>11/07/2022 | Last Batch ID<br>51 | Responsible<br>Staff<br>Mabray, Erin<br>Mabray, Erin<br>Mabray, Erin<br>Admin, System  | Entry Date<br>11/03/2022<br>11/03/2022<br>11/03/2022<br>07/21/2022               | Admission Date                             | Discharge Date |            |
| rrors<br>elect: /<br>Res<br>I<br>I<br>I<br>I<br>I<br>I<br>I<br>I<br>I<br>I<br>I<br>I<br>I<br>I<br>I<br>I<br>I<br>I<br>I | All, A<br>ecord<br>1<br>1<br>2<br>1<br>2<br>2  | All Errors<br>All on Page, No<br>Record Type<br>Client<br>Service<br>Service<br>Periodic<br>Periodic | Record Status<br>Sent<br>Error<br>Error<br>Error       | Errors<br>PrimaryLanguage is ML<br>CountyCityMentaiHeaL<br>CountyCityMentaiHeaL<br>CountyCityMentaiHeaL | Record Date<br>11/04/2022<br>11/07/2022<br>11/07/2022<br>09/26/2022<br>09/26/2022               | Ctlent     Ctlent     CSI, Erin(1023)     CSI, Erin(1023)     CSI, Erin(1023)     Lastname, Cilen     Test, TEDS(1012)    | Apply F<br>Program /<br>Provider | Batch Type<br>CSI<br>CSI<br>CSI<br>CSI<br>CSI<br>CSI        | Last Batch Submission<br>Date<br>11/07/2022 | Last Batch ID<br>51 | Responsible<br>Staff<br>Mabray, Erin<br>Mabray, Erin<br>Admin, System<br>Admin, System | Entry Date<br>11/03/2022<br>11/03/2022<br>11/03/2022<br>07/21/2022<br>09/27/2022 | Admission Date<br>07/21/2022<br>09/01/2022 | Discharge Date |            |
| irrors<br>ielect: /<br>I<br>2 1<br>2 1<br>2 1<br>2 1<br>2 1<br>2 1<br>2 1<br>2 1<br>2 1<br>2 1                          | All, A<br>ecord<br>ID<br>1<br>2<br>1<br>2<br>3 | All Errors All on Page, No Record Type Client Service Periodic Periodic Periodic                     | Record Status Sent Error Error Error Error In Progress | Errors<br>PrimaryLanguage is Mi<br>CountyCityMentalHeal<br>CountyCityMentalHeal<br>EmploymentStatus is  | Record Date<br>11/04/2022<br>11/07/2022<br>11/07/2022<br>09/26/2022<br>09/29/2022<br>11/04/2022 | Client<br>CSI, Erin(1023)<br>CSI, Erin(1023)<br>CSI, Erin(1023)<br>Lestneme, Clien<br>Test, TEDS(1012)<br>CSI, Erin(1023) | Apply F<br>Program /<br>Provider | Batch Type<br>CSI<br>CSI<br>CSI<br>CSI<br>CSI<br>CSI<br>CSI | Last Batch Submission<br>Date<br>11/07/2022 | Last Batch ID       | Responsible<br>Staff<br>Mabray, Erin<br>Mabray, Erin<br>Admin, System<br>Mabray, Erin  | Entry Date<br>11/03/2022<br>11/03/2022<br>07/21/2022<br>09/27/2022<br>11/03/2022 | Admission Date<br>07/21/2022<br>09/01/2022 | Discharge Date |            |

# Order of Operations for Accepting or Rejecting Batches and Records

When proceeding to mark Batches as accepted or rejected it is important to first consider the status of the records that were included in the batch. Since the status of Accepted or Rejected records cannot be modified without completing a refresh action on the records, record statuses that are different from the Batch status should be handled first. The following workflows are recommended.

- 1. When a Batch is accepted and all records within the batch are also accepted, mark the Batch as 'Accepted'. This will update the status of all records within the batch to 'Accepted'
- 2. When a Batch is rejected and all records within the batch are also rejected, mark the Batch as 'Rejected'. This will update the status of all records within the batch to 'Rejected'
- 3. When a Batch is accepted, but one or more individual records are rejected, first mark the individual records as 'Rejected' then update the Batch status to 'Accepted'. This will update the status of any records that were not rejected to 'Accepted' and records previously marked as 'Rejected' will maintain their status.

Copyright © 2019 Streamline Healthcare Solutions

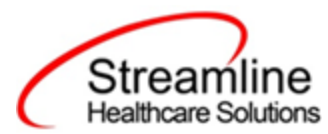

## Resubmitting Rejected/Canceled records

Below are the instructions for scenarios when batched items are canceled or rejected and need to be refreshed and requeued to in progress status for resubmission. This workflow is to be used when the data is allowed to be re-sent with the original record ID when applicable.

- 1. Filter for the records with status of Rejected/Canceled
- 2. Work the errors in these records if there are any
- 3. Once clean, select the checkboxes for the records that need to be refreshed
- 4. Upon selecting the checkboxes, selecting the Action dropdown as 'Refresh data'
- 5. You will receive a confirmation prompt. Click 'OK' to proceed
- 6. You will now see that the Rejected/Canceled records are changed to the status of 'In Progress'.
- 7. Your records are now ready to be included in the next submission

| CSI F  | eporti                                                | ng Summ        | ary (7)       |                                |                  |                        |                              |                     |                               |               |                      | Action<br>Action                                                 | ~                            | ***            | × |
|--------|-------------------------------------------------------|----------------|---------------|--------------------------------|------------------|------------------------|------------------------------|---------------------|-------------------------------|---------------|----------------------|------------------------------------------------------------------|------------------------------|----------------|---|
| From   | 10/01/2                                               | 021 🛱 🔻        | To 11/03/2022 | Record<br>ID                   | Managi           | ng Entity All Entities | ~                            | Batch ID            |                               |               |                      | Cancel<br>Create Batch Subm<br>Create Batch Subm<br>Refresh Data | ission<br>ission with Errors |                |   |
| Progr  | ım                                                    |                | All Programs  | <ul> <li>Batch Type</li> </ul> | CSI              | ~                      | <ul> <li>Provider</li> </ul> | All Providers       | Ŧ                             |               |                      | Reject Records                                                   |                              |                |   |
| Recor  | Record Types V Record Status All selected v Client ID |                |               |                                |                  |                        |                              |                     |                               |               |                      |                                                                  |                              |                |   |
| Resp   | nsible Sta                                            | ff All Staff   | ~             | Time to Assessment All T       | me to Assessment | ✓ Time to First Se     | rvice All Tin                | ne to First Service | ~                             |               |                      |                                                                  |                              |                |   |
| Errors |                                                       | All Errore     |               |                                |                  |                        | Apply                        | Filter              |                               |               |                      |                                                                  |                              |                |   |
|        |                                                       |                |               |                                |                  |                        |                              |                     |                               |               |                      |                                                                  |                              |                |   |
| Sele   | ct: All, A                                            | All on Page, I | None          |                                |                  |                        |                              |                     |                               |               |                      |                                                                  |                              |                | . |
|        | Record<br>ID                                          | Record Type    | Record Status | Errors                         | Record Date      | Client                 | Program /<br>Provider        | Batch Type          | Last Batch Submission<br>Date | Last Batch ID | Responsible<br>Staff | Entry Date                                                       | Admission Date               | Discharge Date |   |
| ~      | 1                                                     | Client         | Sent          | PrimaryLanguage is Mi          | 11/04/2022       | CSI, Erin(1023)        |                              | CSI                 | 11/07/2022                    | 51            | Mabray, Erin         | 11/03/2022                                                       |                              |                | ^ |
|        | 1                                                     | Service        | Error         | CountyCityMentalHeal           | 11/07/2022       | CSI, Erin(1023)        |                              | CSI                 |                               |               | Mabray, Erin         | 11/03/2022                                                       |                              |                |   |
|        | 2                                                     | Service        | Error         | CountyCityMentalHeal           | 11/07/2022       | CSI, Erin(1023)        |                              | CSI                 |                               |               | Mabray, Erin         | 11/03/2022                                                       |                              |                |   |
|        | 1                                                     | Periodic       | Error         | CountyCityMentalHeal           | 09/26/2022       | Lastname, Clien        |                              | CSI                 |                               |               | Admin, System        | 07/21/2022                                                       | 07/21/2022                   |                |   |
|        | 2                                                     | Periodic       | Error         | EmploymentStatus is            | 09/29/2022       | Test, TEDS(1012)       |                              | CSI                 |                               |               | Admin, System        | 09/27/2022                                                       | 09/01/2022                   |                |   |
|        | <u>3</u>                                              | Periodic       | In Progress   |                                | 11/04/2022       | CSI, Erin(1023)        |                              | CSI                 |                               |               | Mabray, Erin         | 11/03/2022                                                       |                              |                |   |
|        | 1                                                     | Assessment     | Error         | ReferralSource is Missi        | 11/04/2022       | CSI, Erin(1023)        |                              | CSI                 |                               |               | Mabray, Erin         | 11/03/2022                                                       |                              |                |   |

To mark records as rejected:

- 1. Navigate to the CSI Reporting Summary List Page.
- 2. Filter the results to display the records needing to be accepted. This can be done a number of ways including by date, Status, or Batch ID
- 3. Select the records you wish to reject using the check boxes, clicking All or All or Page.
- 4. Use the Action drop down to select Reject Records.

Copyright © 2019 Streamline Healthcare Solutions

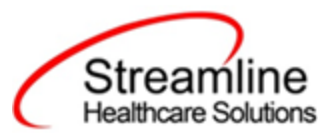

| cs | I Repo     | rting Summ      | nary (7)         |                            |                  |                          |                       |                     |                               |               |                      | Action<br>Action<br>Accept Records                               | ~                            | ****           | ¢ |
|----|------------|-----------------|------------------|----------------------------|------------------|--------------------------|-----------------------|---------------------|-------------------------------|---------------|----------------------|------------------------------------------------------------------|------------------------------|----------------|---|
| F  | om 10/0    | 1/2021 🛗 🔻      | To 11/03/2022    | Record<br>ID               | Manag            | ging Entity All Entities | ~                     | Batch ID            | -                             |               |                      | Cancel<br>Create Batch Subm<br>Create Batch Subm<br>Refresh Data | ission<br>ission with Errors |                |   |
| P  | ogram      |                 | All Programs     | ✓ Batch Type               | CSI              | ~                        | Provider              | All Providers       | ¥                             |               |                      | Reject Records                                                   |                              | 1              |   |
| R  | ecord Type |                 | All Record Types | ✓ Record Status            | All selected     | i v                      | Client ID             |                     |                               |               |                      |                                                                  |                              |                |   |
| R  | esponsible | Staff All Staff | <b>~</b> T       | Time to Assessment All Tim | ne to Assessment | ✓ Time to First Set      | rvice All Tin         | ne to First Service | ~                             |               |                      |                                                                  |                              |                |   |
| E  | rors       | All Error       | 5                |                            |                  | Y                        | Apply                 | Filter              |                               |               |                      |                                                                  |                              |                |   |
| s  | elect: Al  | l, All on Page, | None             |                            |                  |                          |                       |                     |                               |               |                      |                                                                  |                              |                |   |
|    | Reco<br>ID | rd Record Type  | Record Status    | Errors                     | Record Date      | Client                   | Program /<br>Provider | Batch Type          | Last Batch Submission<br>Date | Last Batch ID | Responsible<br>Staff | Entry Date                                                       | Admission Date               | Discharge Date |   |
| E  | 1          | Client          | Sent             | PrimaryLanguage is Mi      | 11/04/2022       | CSI, Erin(1023)          |                       | CSI                 | 11/07/2022                    | 51            | Mabray, Erin         | 11/03/2022                                                       |                              | 4              | 1 |
|    | 1          | Service         | Error            | CountyCityMentalHeal       | 11/07/2022       | CSI, Erin(1023)          |                       | CSI                 |                               |               | Mabray, Erin         | 11/03/2022                                                       |                              |                |   |
|    | 2          | Service         | Error            | CountyCityMentalHeal       | 11/07/2022       | CSI, Erin(1023)          |                       | CSI                 |                               |               | Mabray, Erin         | 11/03/2022                                                       |                              |                |   |
|    | 1          | Periodic        | Error            | CountyCityMentalHeal       | 09/26/2022       | Lastname, Clien          |                       | CSI                 |                               |               | Admin, System        | 07/21/2022                                                       | 07/21/2022                   |                |   |
|    | 2          | Periodic        | Error            | EmploymentStatus is        | 09/29/2022       | Test, TEDS(1012)         |                       | CSI                 |                               |               | Admin, System        | 09/27/2022                                                       | 09/01/2022                   |                |   |
|    | 3          | Periodic        | In Progress      |                            | 11/04/2022       | CSI, Erin(1023)          |                       | CSI                 |                               |               | Mabray, Erin         | 11/03/2022                                                       |                              |                |   |
|    | 1          | Assessment      | Error            | ReferralSource is Missi    | 11/04/2022       | CSI, Erin(1023)          |                       | CSI                 |                               |               | Mabray, Erin         | 11/03/2022                                                       |                              |                | H |

In scenarios where a record has been batched, sent, rejected, and a new record id is required the following workflow is used.

- 1. Filter for records with a status of Rejected or Canceled
- 2. Identify the records that are required to be modified and re-sent with a new record id.
- 3. Click the Effective Date hyperlink to navigate to the document used to collect the data.
- 4. From the document, use the 'Edit' feature to create a new version of the document
- 5. Once complete, sign the document as complete.
- 6. Navigate back to the CSI Reporting Summary List Page and, if needed, adjust filters to include the completed document.
- 7. This document version 2 or greater will create a new reporting record.
- 8. If needed, review and resolve errors for the new record.
- 9. Once the record is in a status of In Progress it can then be included in a new batch for submission.

## Error Message List Page

The Error Message List Page provides a location where a user can see all of the possible errors for a given type of California Reporting. The list page is intended to be used as a guide for staff to know where to look to troubleshoot an error on a record.

Navigating to the Error Message List Page

- 1. Search for the Error Message List Page (My Office) using the Search icon. Click on the Error Message List Page in the typable drop down. This will open the Error Message List Page
- 2. Alternatively, locate the Error Message List Page using the Quicklink if this has been configured in your environment

Copyright © 2019 Streamline Healthcare Solutions

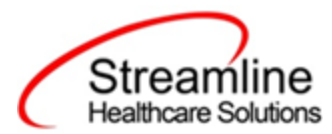

Error Messsage List Page (297)

Filtering the Error Message List Page:

- In the List page, you can filter for the Batch Type and the Record Type for which you wish to see the error messages for
- You can also filter by the Error message by typing in all or some part of the error message

Once filtered, the list page displays a list of errors with following details:

- Batch Type This column displays the type of Batch that the error belongs to
- Record Type This column displays the type of Record that the error belongs to
- Error Messages This column displays the Error message that would be displayed in the Reporting List page
- Error Description This column provides details of the location for where data can be entered/updated to correct the error
- Field Name This column displays the File field name that the error belongs to

| DACSBatchTypeDACSRecordTypeErrorMessagesErrorDescriptionFieldNameASAMASAMMedi-Cal Client Index Number is MissingClient Plans > General OR "Medi-Cal Field" in Client Information > Custom Fields">Field">Client Index NumberASAMASAMMedi-Cal Client Index Number is MissingClient Plans > General OR "Medi-Cal Field" in Client Information > Custom Fields">CorrClientIndexNumberASAMASAMIndicated Level Of Care is MissingFinal Determination > Final Placement Determination ">Select the "Indicated/ReferedIndicatedLevelOfCareASAMASAMActual Level Of Care is MissingFinal Determination > Final Placement Determination ">Select the "Provided Level" In CActualLevelOfCareASAMASAMAdditional Indicated Level Of Care 2 is MSB ASAM Final Determination > Final Placement Determination">Select the "Provided Level" In CActualLevelOfCareASAMASAMAdditional Indicated Level Of Care 2 is MSB ASAM Final Determination > Final Placement Determination">Select the "Provided AAdditionalIndicated Level Of Care 2 is MASAMASAMAdditional Actual Level Of Care 1 is MissingSB ASAM Final Determination > Final Placement Determination">Select the "Provided AAdditionalActualLevelASAMASAMActual Level Of Care Difference 0 there isSB ASAM Final Determination > Final Placement Determination">Select the "If Actual LActualLOCDifferenceASAMASAMAsamAssessmentDate Field Is MissingPlease Provide the AssessmentDate In California ANSA>Initial>General>Date of Assess.AssessmentDateANSAANSA                                                                                                    | Dacs Batch Type<br>Error Messages | All Batch Ty   | pes V Dacs Record                          | Туре                  | All Record Types                      | ✓ Apply Filter                    |                        |
|----------------------------------------------------------------------------------------------------|-----------------------------------|----------------|--------------------------------------------|-----------------------|---------------------------------------|-----------------------------------|------------------------|
| ASAMASAMMedi-Cal Client Index Number is MissingClient Plans > General OR "Medi-Cal Field" in Client Information > Custom Fields">Fill tClientIndexNumberASAMASAMMedi-Cal Client Index Number is MissingClient Plans > General OR "Medi-Cal Field" in Client Information > Custom Fields">CorrClientIndexNumberASAMASAMIndicated Level Of Care is MissingFinal Determination > Final Placement Determination ">Select the "Indicated/ReferredIndicatedLevelOfCareASAMActual Level Of Care is MissingFinal Determination > Final Placement Determination ">Select the "Provided Level" in CActualLevelOfCareASAMAdditional Indicated Level Of Care 1 is MSB ASAM Final Determination > Final Placement Determination">Select the "Provided Level" in CActualLevelOfCareASAMAdditional Indicated Level Of Care 2 is MSB ASAM Final Determination > Final Placement Determination">Select the "Provided AAdditionalIndicatedLevelASAMAdditional Actual Level Of Care 1 is MissingSB ASAM Final Determination > Final Placement Determination">Select the "Provided AAdditionalIndicatedLevelASAMASAMAdditional Actual Level Of Care 1 is MissingSB ASAM Final Determination > Final Placement Determination">Select the "If Actual LActualLevel.ASAMASAMActual Level Of Care Difference 1s MissingSB ASAM Final Determination > Final Placement Determination">Select the "If Actual LActualLoCDifferenceASAMASAMActual Level Of Care Difference 0ther isSB ASAM Final Determination > Final Placement Determination">Select the "If Actual LActualLoCDifference <td>DACSBatchType</td> <td>DACSRecordType</td> <td>ErrorMessages</td> <td>ErrorDescription</td> <td></td> <td></td> <td>FieldName</td>                                                                                                    | DACSBatchType                     | DACSRecordType | ErrorMessages                              | ErrorDescription      |                                       |                                   | FieldName              |
| ASAMMedi-Cal Client Index Number is Miss mClient Plans > General OR "Medi-Cal Field" in Client Information > Custom Fields">CorrClientIndexNumberASAMASAMIndicated Level Of Care is MissingFinal Determination > Final Placement Determination ">Select the "Indicated/ReferredIndicated/LevelOfCareASAMActual Level Of Care is MissingFinal Determination > Final Placement Determination ">Select the "Provided Level" in CActualLevelOfCareASAMAdditional Indicated Level Of Care 1 is MissingSB ASAM Final Determination > Final Placement Determination">Select the "AdditionalAdditionalIndicatedLevelASAMAdditional Indicated Level Of Care 2 is MSB ASAM Final Determination > Final Placement Determination">Select the "Provided Level" in CActualLevelOfCareASAMAdditional Indicated Level Of Care 2 is MSB ASAM Final Determination > Final Placement Determination">Select the "Provided AAdditionalIndicatedLevelASAMAdditional Actual Level Of Care is MissingSB ASAM Final Determination > Final Placement Determination">Select the "Provided AAdditionalIndicatedLevelASAMASAMActual Level Of Care Difference is MissingSB ASAM Final Determination > Final Placement Determination">Select the "If Actual LActualLOCDifferenceASAMASAMActual Level Of Care Difference Other isSB ASAM Final Determination > Final Placement Determination">Select the "If Actual LActualLOCDifferenceASAMASAMActual Level Of Care Difference Other isSB ASAM Final Determination > Final Placement Determination">Select the "If Actual LActualLOCDifference<                                                                                                    | ASAM                              | ASAM           | Medi-Cal Client Index Number is Missing    | Client Plans > Genera | ll OR "Medi-Cal Field" in Client Info | ormation > Custom Fields">Fill t  | ClientIndexNumber      |
| ASAMASAMIndicated Level Of Care is MissingFinal Determination > Final Placement Determination ">Select the "Indicated/ReferredIndicated/LevelOfCareASAMASAMActual Level Of Care is MissingFinal Determination > Final Placement Determination ">Select the "Provided Level" in CActualLevelOfCareASAMASAMAdditional Indicated Level Of Care 1 is MSB ASAM Final Determination > Final Placement Determination">Select the "AdditionalAdditionalIndicatedLevelASAMAdditional Indicated Level Of Care 2 is MSB ASAM Final Determination > Final Placement Determination">Select the "Second AdAdditionalIndicatedLevelASAMAdditional Actual Level Of Care 2 is MSB ASAM Final Determination > Final Placement Determination">Select the "Provided AAdditionalIndicatedLevelASAMASAMAdditional Actual Level Of Care is MissingSB ASAM Final Determination > Final Placement Determination">Select the "Provided AAdditionalCatedLevelASAMASAMActual Level Of Care Difference is MissingSB ASAM Final Determination > Final Placement Determination">Select the "If Actual LActualLOCDifferenceASAMASAMActual Level Of Care Difference is MissingSB ASAM Final Determination > Final Placement Determination">Select the "If Actual LActualLOCDifferenceASAMASAMActual Level Of Care Difference Other isSB ASAM Final Determination > Final Placement Determination">Select the "If Actual LActualLOCDifferenceASAMASAMActual Level Of Care Difference Other isSB ASAM Final Determination > Final Placement Determination">Select the "If Actual L <td>ASAM</td> <td>ASAM</td> <td>Medi-Cal Client Index Number is Miss m</td> <td>Client Plans &gt; Genera</td> <td>l OR "Medi-Cal Field" in Client Info</td> <td>ormation &gt; Custom Fields"&gt;Corr</td> <td>ClientIndexNumber</td>                                                                                                    | ASAM                              | ASAM           | Medi-Cal Client Index Number is Miss m     | Client Plans > Genera | l OR "Medi-Cal Field" in Client Info  | ormation > Custom Fields">Corr    | ClientIndexNumber      |
| ASAMActual Level Of Care is MissingFinal Determination > Final Placement Determination >>Select the "Provided Level" in C ActualLevelOfCareASAMASAMAdditional Indicated Level Of Care 1 is MSB ASAM Final Determination > Final Placement Determination >>Select the "AdditionalAdditionalIndicated Level Of Care 2 is MASAMASAMAdditional Indicated Level Of Care 2 is MSB ASAM Final Determination > Final Placement Determination >>Select the "Second AdAdditionalIndicated Level Of Care 2 is MASAMASAMAdditional Actual Level Of Care is MissingSB ASAM Final Determination > Final Placement Determination >>Select the "Provided AAdditionalActualLevel.ASAMAsAMActual Level Of Care Difference is MissingSB ASAM Final Determination > Final Placement Determination >>Select the "If Actual LActualLoCDifferenceASAMAsAMActual Level Of Care Difference Other isSB ASAM Final Determination > Final Placement Determination >>Select the "If Actual LActualLOCDifferenceASAMAsAMActual Level Of Care Difference Other isSB ASAM Final Determination > Final Placement Determination >>Enter the "If reason wActualLOCDifferenceASAMAsAMActual Level Of Care Difference Other isSB ASAM Final Determination > Final Placement Determination >>Enter the "If Actual LActualLOCDifferenceANSAANSAAssessmentDate Field Is MissingPlease Provide the AssessmentDate In California ANSA>Initial>General>Date of AssessAssessmentDateANSAANSAAssessorLogin Field Is MissingPlease Provide the AssessorLogin In Staff/Users>Staff Details>                                                                                                    | ASAM                              | ASAM           | Indicated Level Of Care is Missing         | Final Determination > | Final Placement Determination "       | Select the "Indicated/Referred    | IndicatedLevelOfCare   |
| ASAMAdditional Indicated Level Of Care 1 is MSB ASAM Final Determination > Final Placement Determination >>Select the "AdditionalAdditionalIndicated.ee.ASAMASAMAdditional Indicated Level Of Care 2 is MSB ASAM Final Determination > Final Placement Determination >>Select the "Second AdAdditionalIndicated.ee.ASAMASAMAdditional Actual Level Of Care is MissingSB ASAM Final Determination > Final Placement Determination >>Select the "Provided AAdditionalActualLevel.ASAMAsAMActual Level Of Care Difference is MissingSB ASAM Final Determination > Final Placement Determination >>Select the "If Actual LActualLOCDifferenceASAMAsAMActual Level Of Care Difference Other isSB ASAM Final Determination > Final Placement Determination >>Enter the "If reason wActualLOCDifferenceASAMAsSAMActual Level Of Care Difference Other isSB ASAM Final Determination > Final Placement Determination >>Enter the "If reason wActualLOCDifferenceOANSAANSAAssessmentDate Field Is MissingPlease Provide the AssessmentDate In California ANSA>Initial>General>Date of AssessAssessmentDateANSAANSAAssessorLogin Field Is MissingPlease Provide the OrgUnitCode In Program Details>Custom Fields>Legary SAssessorLoginANSAANSAApprovalDate Field Is MissingPlease Provide the AssessorLogin In Staff/Users>Staff Details>Custom Fields>Legary SAssessorLoginANSAANSAInstrumentType Field Is MissingPlease Provide the Caregiver FiestName In California ANSA>Initial>General>Client meets criInstrumentType <t< td=""><td>ASAM</td><td>ASAM</td><td>Actual Level Of Care is Missing</td><td>Final Determination &gt;</td><td>Final Placement Determination "</td><td>Select the "Provided Level" in C</td><td>ActualLevelOfCare</td></t<>                                                                                                    | ASAM                              | ASAM           | Actual Level Of Care is Missing            | Final Determination > | Final Placement Determination "       | Select the "Provided Level" in C  | ActualLevelOfCare      |
| ASAM       Additional Indicated Level Of Care 2 is M       SB ASAM Final Determination > Final Placement Determination >>Select the "Second Ad       AdditionalIndicatedLevel.         ASAM       ASAM       Additional Actual Level Of Care is Missing       SB ASAM Final Determination > Final Placement Determination >>Select the "Provided A       AdditionalActualLevel.         ASAM       ASAM       Actual Level Of Care Difference is Missing       SB ASAM Final Determination > Final Placement Determination >>Select the "If Actual L       ActualLevel.         ASAM       AstaM       Actual Level Of Care Difference Other is       SB ASAM Final Determination > Final Placement Determination >>Select the "If Actual L       ActualLODDifference         ASAM       AstaM       Actual Level Of Care Difference Other is       SB ASAM Final Determination > Final Placement Determination >>Enter the "If reason w       ActualLODDifferenceO         ANSA       ASAM       Actual Level Of Care Difference Other is       SB ASAM Final Determination >> Final Placement Determination >> Enter the "If Actual L       ActualLODDifferenceO         ANSA       ANSA       AssessmentDate Field Is Missing       Please Provide the AssessmentDate In California ANSA>Initial>General>Date of Assess       AssessorLogin         ANSA       ANSA       AssessorLogin Field Is Missing       Please Provide the AssessorLogin In Staff/Users>Staff Details>Custom Fields>Legacy S       AssessorLogin         ANSA                                                                                                    | ASAM                              | ASAM           | Additional Indicated Level Of Care 1 is M. | . SB ASAM Final Deter | mination > Final Placement Detern     | nination">Select the "Additional  | AdditionalIndicatedLe. |
| ASAM       Additional Actual Level Of Care is Missing       SB ASAM Final Determination > Final Placement Determination >>Select the "Provided A AdditionalActualLevel.         ASAM       Astual Level Of Care Difference is Missing       SB ASAM Final Determination > Final Placement Determination >>Select the "If Actual L ActualLOCDifference         ASAM       Astual Level Of Care Difference Other is SB ASAM Final Determination > Final Placement Determination >>Enter the "If reason w ActualLOCDifferenceOther is SB ASAM Final Determination > Final Placement Determination >>Enter the "If reason w ActualLOCDifferenceOther is SB ASAM Final Determination > Final Placement Determination >Enter the "If reason w ActualLOCDifferenceOther is SB ASAM Final Determination > Final Placement Determination >Select the "If reason w ActualLOCDifferenceOther is SB ASAM Final Determination > Final Placement Determination >Enter the "If reason w ActualLOCDifferenceOther is SB ASAM Final Determination > Final Placement Determination >Enter the "If reason w ActualLOCDifferenceOther is SB ASAM Final Determination > Final Placement Determination >Enter the "If reason w ActualLOCDifferenceOther is SB ASAM Final Determination > Final Placement Determination >Enter the "If reason w ActualLOCDifferenceOther is SB ASAM Final Determination > Final Placement Determination >Enter the "If reason w ActualLoCDifferenceOther is SB ASAM Final Determination > Final Placement Determination >Enter the "If reason w ActualLoCDifferenceOther is SB ASAM Final Determination > Final Placement Determination >Enter the "If reason w ActualLoCDifferenceOther is SB ASAM Final Determination > Final Placement Determination >Enter the "If reason w ActualLoCDifferenceOther is SB ASAM Final Determination > Final Placement Determination >Enter the "If | ASAM                              | ASAM           | Additional Indicated Level Of Care 2 is M. | . SB ASAM Final Deter | mination > Final Placement Detern     | nination">Select the "Second Ad   | AdditionalIndicatedLe. |
| ASAM         Actual Level Of Care Difference is Missing         SB ASAM Final Determination > Final Placement Determination">Select the "If Actual L ActualLOCDifference           ASAM         ASAM         Actual Level Of Care Difference Other is SB ASAM Final Determination > Final Placement Determination">Enter the "If reason w ActualLOCDifferenceO           ANSA         ANSA         AssessmentDate Field Is Missing         Please Provide the AssessmentDate In California ANSA>Initial>General>Date of Assess AssessmentDate           ANSA         ANSA         OrgUnitCode Field Is Missing         Please Provide the OrgUnitCode In Program Details>Custom Fields>California Reportin OrgUnitCode           ANSA         ANSA         AssessorLogin Field Is Missing         Please Provide the AssessorLogin In Staff/Users>Staff Details>Custom Fields>Legacy S AssessorLogin           ANSA         ANSA         ApprovalDate Field Is Missing         Supervisor Signature & Date>Signature Date">Please Provide the ApprovalDate In Calif ApprovalDate           ANSA         ANSA         InstrumentType Field Is Missing         Please Provide the InstrumentType In California ANSA>Initial>General>Client meets cri InstrumentType           ANSA         ANSA         InstrumentType Field Is Missing         Please Provide the CaregiverFirstName In California ANSA>Caregiver Needs>Caregiver CaregiverFirstName           ANSA         ANSA         CaregiverFirstName Field Is Missing         Please Provide the CaregiverFirstName In California ANSA>Caregiver Needs>Caregiver                                                                                                    | ASAM                              | ASAM           | Additional Actual Level Of Care is Missing | SB ASAM Final Deter   | mination > Final Placement Detern     | nination">Select the "Provided A  | AdditionalActualLevel. |
| ASAM       Actual Level Of Care Difference Other is       SB ASAM Final Determination > Final Placement Determination > Enter the "If reason w ActualLOCDifferenceO         ANSA       ANSA       AssessmentDate Field Is Missing       Please Provide the AssessmentDate In California ANSA>Initial>General>Date of Assess AssessmentDate         ANSA       ANSA       OrgUnitCode Field Is Missing       Please Provide the OrgUnitCode In Program Details>Custom Fields>California Reportin       OrgUnitCode         ANSA       ANSA       AssessorLogin Field Is Missing       Please Provide the AssessorLogin In Staff/Users>Staff Details>Custom Fields>Legacy S       AssessorLogin         ANSA       ANSA       ApprovalDate Field Is Missing       Supervisor Signature & Date>Signature Date">Please Provide the ApprovalDate In California ANSA>Initial>General>Client meets cri       ApprovalDate         ANSA       ANSA       InstrumentType Field Is Missing       Please Provide the CaregiverFirstName In California ANSA>Lonitial>General>Client meets cri       InstrumentType         ANSA       ANSA       CaregiverFirstName Field Is Missing       Please Provide the CaregiverFirstName In California ANSA>Caregiver Needs>Caregiver       CaregiverFirstName         ANSA       ANSA       CaregiverLastName Field Is Missing       Please Provide the CaregiverLastName In California ANSA>Caregiver Needs>Caregiver       CaregiverFirstName         ANSA       ANSA       CaregiverLastName Field Is Missing       Pl                                                                                                    | ASAM                              | ASAM           | Actual Level Of Care Difference is Missing | SB ASAM Final Deter   | mination > Final Placement Detern     | nination">Select the "If Actual L | ActualLOCDifference    |
| ANSA         AssessmentDate Field Is Missing         Please Provide the AssessmentDate In California ANSA>Initial>General>Date of Assess         AssessmentDate           ANSA         ANSA         OrgUnitCode Field Is Missing         Please Provide the OrgUnitCode In Program Details>Custom Fields>California Reportin         OrgUnitCode           ANSA         ANSA         Assessor.login Field Is Missing         Please Provide the OrgUnitCode In Program Details>Custom Fields>California Reportin         OrgUnitCode           ANSA         ANSA         Assessor.login Field Is Missing         Please Provide the Assessor.login In Staff/Users>Staff Details>Custom Fields>Legacy S         Assessor.login           ANSA         ANSA         ApprovalDate Field Is Missing         Supervisor Signature & Date>Signature Date">Please Provide the ApprovalDate In Calif         ApprovalDate           ANSA         ANSA         InstrumentType Field Is Missing         Please Provide the InstrumentType In California ANSA>Initial>General>Client meets cri         InstrumentType           ANSA         ANSA         CaregiverFirstName Field Is Missing         Please Provide the CaregiverFirstName In California ANSA>Caregiver Needs>Caregiver         CaregiverFirstName           ANSA         ANSA         CaregiverLastName Field Is Missing         Please Provide the CaregiverLastName In California ANSA>Caregiver Needs>Caregiver         CaregiverLastName                                                                                                    | ASAM                              | ASAM           | Actual Level Of Care Difference Other is   | SB ASAM Final Deter   | mination > Final Placement Detern     | nination">Enter the "If reason w  | ActualLOCDifference0   |
| ANSA         OrgUnitCode Field Is Missing         Please Provide the OrgUnitCode In Program Details>Custom Fields>California Reportin         OrgUnitCode           ANSA         ANSA         AssessorLogin Field Is Missing         Please Provide the AssessorLogin In Staff/Users>Staff Details>Custom Fields>Legacy S         AssessorLogin           ANSA         ANSA         ApprovalDate Field Is Missing         Supervisor Signature & Date>Signature Date">Please Provide the ApprovalDate In Calif         ApprovalDate           ANSA         ANSA         InstrumentType Field Is Missing         Please Provide the InstrumentType In California ANSA>Initial>General>Client meets cri         InstrumentType           ANSA         ANSA         CaregiverFirstName Field Is Missing         Please Provide the CaregiverFirstName In California ANSA>Caregiver Needs>Caregiver         CaregiverFirstName           ANSA         ANSA         CaregiverLastName Field Is Missing         Please Provide the CaregiverLastName In California ANSA>Caregiver Needs>Caregiver         CaregiverFirstName                                                                                                    | ANSA                              | ANSA           | AssessmentDate Field Is Missing            | Please Provide the As | ssessmentDate In California ANSA      | >Initial>General>Date of Assess   | AssessmentDate         |
| ANSA         AssessorLogin Field Is Missing         Please Provide the AssessorLogin In Staff/Users>Staff Details>Custom Fields>Legacy S         AssessorLogin           ANSA         ANSA         ApprovalDate Field Is Missing         Supervisor Signature & Date>Signature Date">Please Provide the ApprovalDate In Calif         ApprovalDate           ANSA         ANSA         InstrumentType Field Is Missing         Please Provide the InstrumentType In California ANSA>Initial>General>Client meets cri         InstrumentType           ANSA         ANSA         CaregiverFirstName Field Is Missing         Please Provide the CaregiverFirstName In California ANSA>Caregiver Needs>Caregiver         CaregiverFirstName           ANSA         ANSA         CaregiverLastName Field Is Missing         Please Provide the CaregiverLastName In California ANSA>Caregiver Needs>Caregiver         CaregiverLastName                                                                                                    | ANSA                              | ANSA           | OrgUnitCode Field Is Missing               | Please Provide the Or | gUnitCode In Program Details>Cu       | stom Fields>California Reportin   | OrgUnitCode            |
| ANSA         ANSA         ApprovalDate Field Is Missing         Supervisor Signature & Date>Signature Date">Please Provide the ApprovalDate In Calif         ApprovalDate           ANSA         ANSA         InstrumentType Field Is Missing         Please Provide the InstrumentType In California ANSA>Initial>General>Client meets cri         InstrumentType           ANSA         ANSA         CaregiverFirstName Field Is Missing         Please Provide the CaregiverFirstName In California ANSA>Caregiver Needs>Caregiver         CaregiverFirstName           ANSA         ANSA         CaregiverLastName Field Is Missing         Please Provide the CaregiverLastName In California ANSA>Caregiver Needs>Caregiver         CaregiverLastName                                                                                                    | ANSA                              | ANSA           | AssessorLogin Field Is Missing             | Please Provide the As | ssessorLogin In Staff/Users>Staff [   | Details>Custom Fields>Legacy S    | AssessorLogin          |
| ANSA         ANSA         InstrumentType Field Is Missing         Please Provide the InstrumentType In California ANSA>Initial>General>Client meets cri         InstrumentType           ANSA         ANSA         CaregiverFirstName Field Is Missing         Please Provide the CaregiverFirstName In California ANSA>Caregiver Needs>Caregiver         CaregiverFirstName           ANSA         ANSA         CaregiverLastName Field Is Missing         Please Provide the CaregiverLastName In California ANSA>Caregiver Needs>Caregiver         CaregiverLastName                                                                                                    | ANSA                              | ANSA           | ApprovalDate Field Is Missing              | Supervisor Signature  | & Date>Signature Date">Please P       | rovide the ApprovalDate In Calif  | ApprovalDate           |
| ANSA         ANSA         CaregiverFirstName Field Is Missing         Please Provide the CaregiverFirstName In California ANSA>Caregiver Needs>Caregiver         CaregiverFirstName           ANSA         ANSA         CaregiverLastName Field Is Missing         Please Provide the CaregiverLastName In California ANSA>Caregiver Needs>Caregiver         CaregiverLastName                                                                                                    | ANSA                              | ANSA           | InstrumentType Field Is Missing            | Please Provide the In | strumentType In California ANSA>      | Initial>General>Client meets cri  | InstrumentType         |
| ANSA CaregiverLastName Field Is Missing Please Provide the CaregiverLastName In California ANSA>Caregiver Needs>Caregiver CaregiverLastName                                                                                                    | ANSA                              | ANSA           | CaregiverFirstName Field Is Missing        | Please Provide the Ca | aregiverFirstName In California AN    | SA>Caregiver Needs>Caregiver      | CaregiverFirstName     |
|                                                                                                    | ANSA                              | ANSA           | CaregiverLastName Field Is Missing         | Please Provide the Ca | aregiverLastName In California AN     | SA>Caregiver Needs>Caregiver      | CaregiverLastName      |

# Workflows for Collecting Data

The clients that are eligible for reporting have been enrolled in or discharged from a CSI reportable program and have the proper documentation completed which has collected the CSI required data. CSI has age fields that are dependent on age as well as differing requirements

Copyright © 2019 Streamline Healthcare Solutions

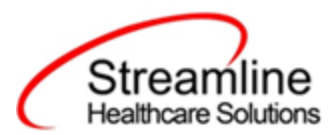

for Submissions, Re-Submission and Deletions. Please see the CSI File Mapping for more detailed specifications than the summary provided here.

| SmartCare<br>Screen        | Description of Data                                                                                                    | File Reported To                                   |
|----------------------------|----------------------------------------------------------------------------------------------------|----------------------------------------------------|
| CSI Collection<br>Document | C-01.0 BIRTH NAME<br>C-02.0 MOTHER'S FIRST NAME<br>C-04.0 PLACE OF BIRTH<br>C-05.0 GENDER<br>C-07.0 PRIMARY LANGUAGE<br>C-08.0 PREFERRED LANGUAGE<br>C-09.0 ETHNICITY<br>C-10.0 RACE<br>S-26.0 TRAUMA<br>S-12.0 SPECIAL POPULATION<br>S-19.0 PATIENT STATUS CODE<br>S-20.0 LEGAL CLASS - ADMISSION<br>S-21.0 LEGAL CLASS - DISCHARGE<br>S-22.0 ADMISSION NECESSITY CODE<br>S-34.0 GENERAL MEDICAL CONDITION SUMMARY<br>CODE<br>S-37.0 SUBSTANCE ABUSE / DEPENDENCE<br>S-38.0 SUBSTANCE ABUSE / DEPENDENCE<br>DIAGNOSIS<br>S-39.0 DISTRICT OF RESIDENCE<br>P-01.0 DATE COMPLETED<br>P-02.0 EDUCATION<br>P-03.0 EMPLOYMENT STATUS<br>P-08.0 CONSERVATORSHIP / COURT STATUS<br>P-09.0 LIVING ARRANGEMENT<br>P-10.0 CAREGIVER | Client<br>Service<br>Periodic                      |
| Client<br>Information      | H-02.0 COUNTY CLIENT NUMBER (CCN)<br>C-03.0 DATE OF BIRTH<br>S-02.0 CURRENT LEGAL NAME / BENEFICIARY<br>NAME<br>S-03.0 SOCIAL SECURITY NUMBER<br>K-01.0 FIRST SOURCE COUNTY CLIENT NUMBER<br>K-02.0 ADDITIONAL SOURCE COUNTY CLIENT<br>NUMBER                                                                                                    | Control/Headers<br>Client<br>Service<br>Key Change |
| CSI                        | A-02.0 Date of First Contact to Request Services                                                                                                    | Assessment                                         |

Copyright © 2019 Streamline Healthcare Solutions

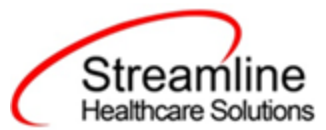

| SmartCare<br>Screen       | Description of Data                                                                                                    | File Reported To |
|---------------------------|----------------------------------------------------------------------------------------------------|------------------|
| Assessment                | <ul> <li>A-03.0 Referral source</li> <li>A-04.0 Assessment Appointment First Offer Date</li> <li>A-05.0 Assessment Appointment Second Offer Date</li> <li>A-06.0 Assessment Appointment Third Offer Date</li> <li>A-07.0 Assessment Appointment Accepted Date</li> <li>A-08.0 Assessment Start Date</li> <li>A-09.0 Assessment End Date</li> <li>A-10.0 Treatment Appointment First Offer Date</li> <li>A-11.0 Treatment Appointment Second Offer Date</li> <li>A-12.0 Treatment Appointment Accepted Date</li> <li>A-14.0 Treatment Start Date</li> <li>A-15.0 Closure Reason</li> <li>A-16.0 Closed Out Date</li> <li>A-17.0 Referred To</li> </ul>             |                  |
| Program<br>Details        | S-05.0 MODE OF SERVICE<br>S-13.0 PROVIDER NUMBER                                                                                                    | Service          |
| Program<br>Assignment     | S-15.0 ADMISSION DATE<br>S-18.0 DISCHARGE DATE                                                                                                    | Service          |
| Service Note<br>Details   | S-25.0 EVIDENCE-BASED PRACTICES / SERVICE<br>STRATEGIES<br>S-01.0 RECORD REFERENCE NUMBER (RRN)<br>S-07.0 UNITS OF SERVICE<br>S-08.0 UNITS OF TIME<br>S-09.0 PRINCIPAL MENTAL HEALTH DIAGNOSIS<br>S-10.0 SECONDARY MENTAL HEALTH DIAGNOSIS<br>S-11.0 ADDITIONAL MENTAL OR PHYSICAL<br>HEALTH DIAGNOSIS<br>S-11.0 ADDITIONAL MENTAL OR PHYSICAL<br>HEALTH DIAGNOSIS<br>S-11.0 ADDITIONAL MENTAL OR PHYSICAL<br>HEALTH DIAGNOSIS<br>S-11.0 ADDITIONAL MENTAL OR PHYSICAL<br>HEALTH DIAGNOSIS<br>S-11.0 ADDITIONAL MENTAL OR PHYSICAL<br>HEALTH DIAGNOSIS<br>S-16.0 FROM/ENTRY DATE<br>S-17.0 THROUGH/EXIT DATE<br>S-23.0 DATE OF SERVICE<br>S-24.0 PLACE OF SERVICE | Service          |
| Procedure<br>Code Details | S-06.0 SERVICE FUNCTION                                                                                                    | Service          |

Copyright © 2019 Streamline Healthcare Solutions

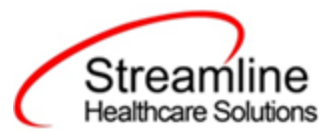

| SmartCare<br>Screen      | Description of Data                                                                                                    | File Reported To          |
|--------------------------|----------------------------------------------------------------------------------------------------|---------------------------|
| Coverage Plan<br>Details | S-14.0 COUNTY/CITY/MENTAL HEALTH PLAN WITH FISCAL RESPONSIBILITY FOR CLIENT                                                                                                    | Service                   |
| Client<br>Coverage Plans | S-27.0 CLIENT INDEX NUMBER (CIN)                                                                                                    | Service                   |
| System<br>Generated      | H-01.0 COUNTY/CITY/MENTAL HEALTH PLAN<br>SUBMITTING RECORD (SUBMITTING COUNTY<br>CODE)<br>H-03.0 RECORD TYPE<br>H-04.0 TRANSACTION CODE<br>X-0.1.0Test-Prod-Indicator<br>X-02.0 FROM REPORT PERIOD<br>X-03.0 THROUGH REPORT PERIOD<br>X-04.0 CREATION DATE<br>X-05.0 KEY CHANGE RECORD COUNT<br>X-06.0 CLIENT RECORD COUNT<br>X-07.0 SERVICE RECORD COUNT<br>X-07.0 SERVICE RECORD COUNT<br>X-08.0 PERIODIC RECORD COUNT<br>X-09.0 Assessment-Record-Count<br>C-11.0 DATA INFRASTRUCTURE GRANT<br>INDICATOR | Control/Headers<br>Client |
| TEDS Details             | A-01.0 Assessment Reference Number                                                                                                    | Assessment                |

## File Logic

## **Record Types**

The CSI records are reported as four distinct record types, each with their own logic that drives the extraction of data for the submission file.

#### **Client Record**

The Client Record is the first record submitted for any client. This data is collected using the Mental Health Services Registration or CSI Update/Discharge Document

For a record to be included as a Client Record the following must occur:

Copyright © 2019 Streamline Healthcare Solutions

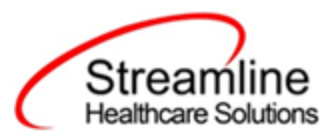

- 1. The client must be enrolled in a Program with the proper setup and configuration detailed in the System Setup section of this guide.
  - a. This Program Assignment must also be associated to a TEDS Episode which was either migrated or system generated. For details on how Programs are associated with TEDS Episode please reference the California TEDS Setup User Guide.
- 2. The client must have a completed Mental Health Services Registration or CSI Update/Discharge Document

#### Periodic Record

The Periodic Record is used to report the periodic data set at time of admission and annually thereafter. This data is collected using the Mental Health Services Registration or CSI Update/Discharge Document.

For a record to be included as a Periodic Record the following must occur:

- 1. The client must be enrolled in a Program with the proper setup and configuration detailed in the System Setup section of this guide.
  - a. This Program Assignment must also be associated to a TEDS Episode which was either migrated or system generated. For details on how Programs are associated with TEDS Episode please reference the California TEDS Setup User Guide.
- 2. The client must have a completed Mental Health Services Registration or CSI Update/Discharge Document which submitted a Client Record and was accepted
  - a. This can be collected using the same Mental Health Services Registration or CSI Update/Discharge Document used to collect the Client data and submitted concurrently.
  - b. For legacy client's with migrated episodes, system configuration can be used to specify a reporting go live date which the system if observe and assume all data required to be submitted out of the legacy system was in fact sent and submitted. See the System Setup > Recode section of this guide for details.

#### Service Record

The Service Record includes the service data for CSI reportable services completed for the client. This data comes from the SmartCare service record along with some data collected using the Mental Health Services Registration or CSI Update/Discharge Document at the episode level.

For a record to be included as an Service Record the following must occur:

Copyright © 2019 Streamline Healthcare Solutions

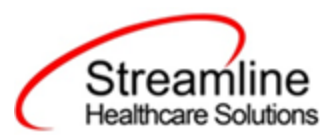

- 1. The client must be enrolled in a Program with the proper setup and configuration detailed in the System Setup section of this guide.
  - a. This Program Assignment must also be associated to a TEDS Episode which was either migrated or system generated. For details on how Programs are associated with TEDS Episode please reference the California TEDS Setup User Guide.
- 2. The client must have a completed Mental Health Services Registration or CSI Update/Discharge Document which submitted a Client Record and was accepted.
  - a. This can be collected using the same Mental Health Services Registration or CSI Update/Discharge Document used to collect the Periodic data and submitted concurrently.
  - b. For legacy client's with migrated episodes, system configuration can be used to specify a reporting go live date which the system if observe and assume all data required to be submitted out of the legacy system was in fact sent and submitted. See the System Setup > Recode section of this guide for details.
- 3. The client must have a completed service for a procedure code with the setup and configuration detailed in the System Setup section of this guide

#### Key Change Record

The Key Change Record is the only record not tied to data collection via documents or other input screens. Rather the system will generate a Key Change Record when a SmartCare Client Id is merged with another Client Id in the system.

For a record to be included as a Key Change Record the following must occur:

- 1. The client must be enrolled in a Program with the proper setup and configuration detailed in the System Setup section of this guide.
- The client must have a completed Mental Health Services Registration or CSI Update/Discharge Document which submitted a Client Record and was accepted for the Client ID that was established first.
- The client must have a completed Mental Health Services Registration or CSI Update/Discharge Document which submitted a Client Record and was accepted for the Client ID that was established second.
- 4. The two established Client IDs must be merged in SC using Administration > Merge Clients.
  - a. A Key Change record will then be created for the extinguished Client ID (Source CCN) and the continuing Client ID (Target CCN) so the state database may delete/update associated Client, Service, Periodic and Assessment records accordingly.

Copyright © 2019 Streamline Healthcare Solutions

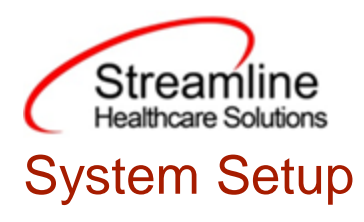

In order to properly submit acceptable data the environment needs to be configured with allowable values and configurations.

## **Global Codes**

All of the Global Codes which need to be set up are in the Global Codes tab of the CSI File Mapping spreadsheet. Please reference the File Mapping for details.

## **External Mapping**

The ExternalMapping table is used to map either Core or customer defined Place of Service values to the CSI reportable values. These should be reviewed as part of the File Mapping. Any customer defined mapping should be provided to the DACS PM to be loaded into the customer environment.

### Programs

CSI reporting will use a combination of Program setup and TEDS functionality to accurately compile the records. For further information on setting up and configuring the TEDS screens please reference the California TEDS User Guide.

To set the required program information navigate to Administration > Programs, click the Program Name from the list to open the Program Details Navigate to the Custom Fields Tab. Within this tab is the California Reporting section in which 2 fields are required.

- 1. CSI Mode of Service- this field indicates the Mode of Service and is required for reporting Service Records.
- 2. MH Provider ID this is a required 4 digit field for reporting the Provider Number for Service Records.

## **Procedure Code**

To accurately report Service Records, CSI reportable services require configuration of the associated Procedure Code.

Copyright © 2019 Streamline Healthcare Solutions

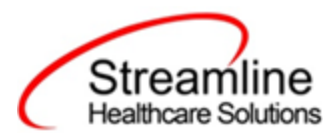

To set the required information navigate to Administration > Programs/Rates, click the Procedure Name from the list to open the Procedure Code Details. Navigate to the Custom Fields Tab.

1. CSI Service Function - this value indicates the CSI Service Function Code that is required for Service Record reporting.

## System Jobs

#### Job Name: California DACS Record Refresh

This job will be loaded into your system to refresh any changes made to reportable records on a nightly basis. Any new versions of documents or changes made to system configuration will be pulled into the record by this job each night. Alternatively, the user can manually refresh the record by selecting the records and using the Refresh action explained earlier in this guide. Please also see the next Job outlined in this section for details about refreshing large numbers of records.

#### Job Name: California DACS Batch Record Actions

When the Reporting List includes more than 10,000 records being manually refreshed the refresh will not occur immediately. Rather the job will be triggered and will run for 15 minutes. Refresh records with less than 10,000 records will be processed in real time.

## System Configuration Keys

System Configuration keys are set up in the Configuration Keys banner in SmartCare's Administration tab. The Key name can be filtered on. Then opening to the detail page allows the user to modify the Value field as indicated below. Then Saving the screen will update the information.

| Configuration Key Name                        | Description                                                                                                    |
|-----------------------------------------------|----------------------------------------------------------------------------------------------------|
| XSetCountyCodeForCaliforniaStateR<br>eporting | This configuration key may be set in order to default<br>and hide the county of submission field on the CSI<br>Documents. If the customer is a county MHP or only<br>reports to one California County this configuration key<br>can be used to set the county for which all data will be<br>reported for/to. If not set, the County field is available<br>and the user will be required to select the county from<br>the available Global Code. |

Copyright © 2019 Streamline Healthcare Solutions

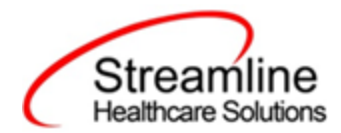

To set the configuration key find the FIPS County Code in the following table and enter it into the Value field.

| FIPS | County       | FIPS | County         | FIPS | County          | FIPS | County     |
|------|--------------|------|----------------|------|-----------------|------|------------|
| 6001 | Alameda      | 6031 | Kings          | 6061 | Placer          | 6091 | Sierra     |
| 6003 | Alpine       | 6033 | Lake           | 6063 | Plumas          | 6093 | Siskiyou   |
| 6005 | Amador       | 6035 | Lassen         | 6065 | Riverside       | 6095 | Solano     |
| 6007 | Butte        | 6037 | Los<br>Angeles | 6067 | Sacramento      | 6097 | Sonoma     |
| 6009 | Calaveras    | 6039 | Madera         | 6069 | San Benito      | 6099 | Stanislaus |
| 6011 | Colusa       | 6041 | Marin          | 6071 | San Bernardino  | 6101 | Sutter     |
| 6013 | Contra Costa | 6043 | Mariposa       | 6073 | San Diego       | 6103 | Tehama     |
| 6015 | Del Norte    | 6045 | Mendocino      | 6075 | San Francisco   | 6105 | Trinity    |
| 6017 | El Dorado    | 6047 | Merced         | 6077 | San Joaquin     | 6107 | Tulare     |
| 6019 | Fresno       | 6049 | Modoc          | 6079 | San Luis Obispo | 6109 | Tuolumne   |
| 6021 | Glenn        | 6051 | Mono           | 6081 | San Mateo       | 6111 | Ventura    |
| 6023 | Humboldt     | 6053 | Monterey       | 6083 | Santa Barbara   | 6113 | Yolo       |
| 6025 | Imperial     | 6055 | Napa           | 6085 | Santa Clara     | 6115 | Yuba       |
| 6027 | Inyo         | 6057 | Nevada         | 6087 | Santa Cruz      |      |            |
| 6029 | Kern         | 6059 | Orange         | 6089 | Shasta          |      |            |

## **Recode Categories**

Recode Categories are set up in the Recodes screen in SmartCare's Administration tab. The Recode Category name can be filtered on. Then opening to the detail page allows the user to modify the Value field as indicated below. Then Saving the screen will update the information.

Copyright © 2019 Streamline Healthcare Solutions

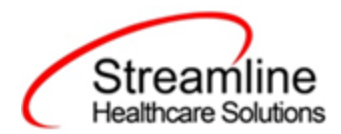

| Configuration Key Name       | Description                                                                                                    |
|------------------------------|----------------------------------------------------------------------------------------------------|
| XCSISubmissionLogicStartDate | This category is used to set the starting date in which<br>the system will recognize Client CSI Episodes that<br>were open prior to go live or another defined date.<br>When the Client CSI TEDS Episode Enrolled Date is<br>prior to the recode value the system will not enforce a<br>validation that a CSI Client Record must be sent prior<br>to sending CSI Periodic or Service Records. If the<br>Client CSI TEDS Episode Enrolled Date is on or after<br>the recode value the system will enforce a validation<br>via an error message in the CSI Reporting Summary<br>List Page that a CSI Client record must be sent prior to<br>or at the same time as the CSI Periodic or Service<br>Record.<br>If no value is provided the logic will not be<br>enforced.<br>Please enter the Character Code Id in the<br>(yyyy-mm-dd) format |

### **Roles and Permissions**

Depending on the logged in user's responsibilities they will need access to the following permissions. Navigate to Administration > Role Definition and permission the items below by role as needed.

- 1. To view CSI Documents
  - a. Select Permission Type > Document Codes (View)
  - b. Grant Mental Health Services Registration Document
  - c. Select Permission Type > Screens
  - d. Grant Mental Health Services Registration and CSI Update/Discharge
- 2. To edit CSI Documents
  - a. Select Permission Type > Document Codes (Edit)
  - b. Grant Mental Health Services Registration Document
  - c. Select Permission Type > Screens
  - d. Grant Mental Health Services Registration and CSI Update/Discharge
- 3. To view the CSI Reporting Summary Widget
  - a. Select Permission Type > Widgets
  - b. Grant CSI Reporting Summary
- 4. To view CSI Records

Copyright © 2019 Streamline Healthcare Solutions

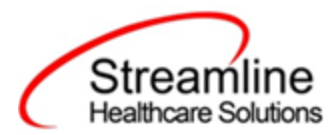

- a. Select Permission Type > Screens
- b. Grant CSI Report Summary and CSI Report Summary Details
- 5. To view CSI Batch Records
  - a. Select Permission Type > Screens
  - b. Grant Compliance Batch List Page and Compliance Batch Detail Page

Copyright © 2019 Streamline Healthcare Solutions

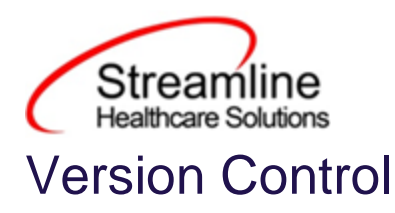

| Revision<br>Date | Description                                                                                                    | Updated By |
|------------------|----------------------------------------------------------------------------------------------------|------------|
| 6/11/24          | Updates include:<br>Additional detail and clarity for workflows outlined in the<br>reporting process section<br>Removal of Assessment record type<br>Addition of Recode Category set up | emabray    |
|                  |                                                                                                    |            |
|                  |                                                                                                    |            |
|                  |                                                                                                    |            |
|                  |                                                                                                    |            |
|                  |                                                                                                    |            |

Copyright © 2019 Streamline Healthcare Solutions